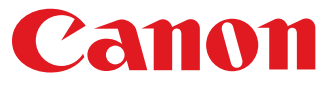

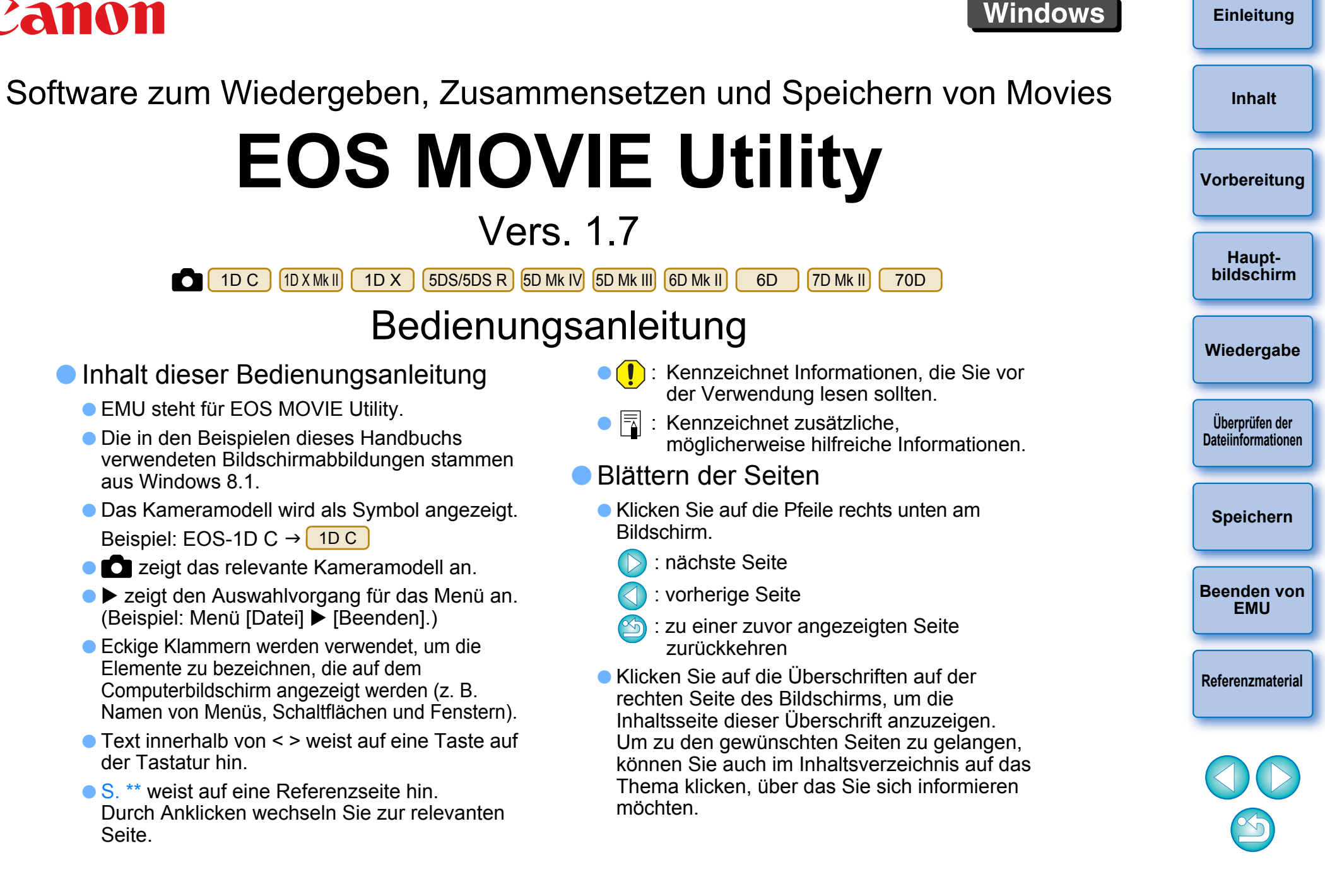

DEUTSCH

# Einleitung

EOS MOVIE Utility (im Folgenden "EMU") ist eine Software zum Wiedergeben und Zusammenführen von Movies, die mit der unterstützten Kamera aufgenommen wurden, und zum Speichern dieser Movies im MOV-Format.

# Hauptfunktionen von EMU

Mit EMU können Sie Movie-Dateien, die mit der unterstützten Kamera aufgenommen wurden, ganz einfach wiedergeben. Sie können auch die Funktion zum Einblenden des Assistenten verwenden, um Movies wiederzugeben, die mit einer EOS-1D C mit Canon Log Gamma aufgenommen wurden. Zudem können Sie mehrere 4 GB-Movie-Dateien, die aus einem Videoclip erstellt (und nacheinander aufgenommen) wurden, aneinandergereiht wiedergeben, zu einer einzigen Datei zusammenführen und speichern (mit EOS-1D C, EOS-1D X Mark II, EOS 5DS/EOS 5DS R, EOS 5D Mark IV und EOS 7D Mark II). Es können auch Fotoaufnahmen extrahiert werden.

# Was ist "Canon Log Gamma"?

Diese Funktion ermöglicht die Anpassung der Gradation, d. h. des Kontrastumfangs zwischen der dunkelsten und hellsten Stelle eines Bilds innerhalb eines breiten Dynamikbereichs. Dadurch werden die exzellenten technischen Möglichkeiten des CMOS-Sensors maximiert.

# Was ist ein Videoclip?

Ein Movie, das in einer einzigen Aufnahmesequenz erstellt wurde, wird als Videoclip bezeichnet.

Nehmen Sie während des Zugriffs auf die Speicherkarte diese nicht aus dem Lesegerät.

# Systemvoraussetzungen

 Informationen zu den Systemvoraussetzungen finden Sie auf der Website von Canon.

# **Unterstützte Movies**

| Mov                                            | іе-Тур                                          | Dateierweiterung         |
|------------------------------------------------|-------------------------------------------------|--------------------------|
| MOV-Format-Movies, die<br>Kamera aufgenommen v | .MOV                                            |                          |
| Video-Schnappschussa<br>Video-Dateien im MP4-  | lben werden nicht unte<br>Format werden nicht u | rstützt.<br>interstützt. |
| Jnterstützte                                   | • Kamera                                        |                          |
| EOS-1D C                                       | EOS-1D X Mark II                                | EOS-1D X                 |
| EOS 5DS/<br>EOS 5DS R                          | EOS 5D Mark IV                                  | EOS 5D Mark III          |
|                                                |                                                 |                          |
| EOS 6D Mark II*                                | EOS 6D                                          | EOS 7D Mark II           |
| EOS 6D Mark II*<br>EOS 70D                     | EOS 6D                                          | EOS 7D Mark II           |

MOV-Format unterstützt.

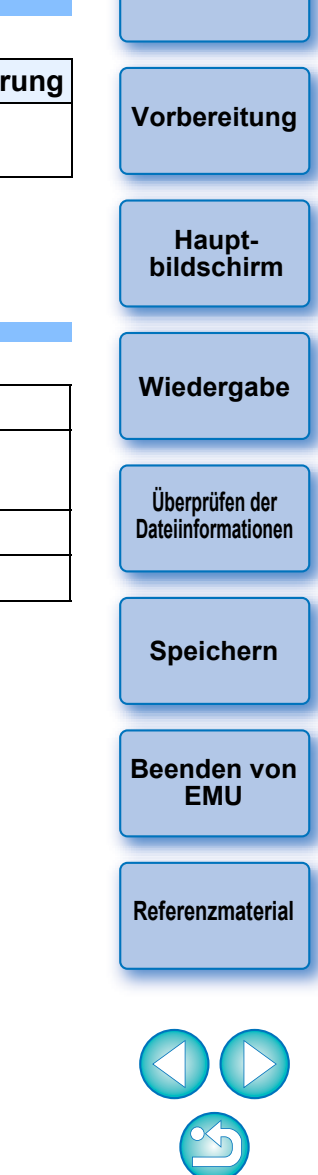

Einleituna

Inhalt

# Inhalt

| Einleitung                                       | 2   |
|--------------------------------------------------|-----|
| Systemvoraussetzungen                            | 2   |
| Unterstützte Movies                              | 2   |
| Unterstützte Kamera                              | . 2 |
| Installieren der Software                        | . 4 |
| Starten von EMU                                  | . 4 |
| Hauptbildschirm                                  | . 5 |
| Hauptfenster                                     | 5   |
| Wiedergeben von Videoclips                       | 6   |
| Wiedergeben von Videoclips                       | 6   |
| Wiedergabesteuerung                              | 8   |
| Anpassen der Lautstärke                          | 9   |
| Ändern der Wiedergabegeschwindigkeit             | 9   |
| Ändern der Wiedergabeposition                    | 9   |
| Setzen von Markierungen                          | 10  |
| Wiedergeben eines festgelegten Bereichs          | 11  |
| Wiedergabe von Movies, die mit aktivierter Canon |     |
| Log Gamma-Funktion aufgenommen wurden            | 12  |
| Vollbildanzeige                                  | 13  |
| Ändern der Movie-Anzeigegröße                    | 13  |
| Überprüfen von Movie-Dateiinformationen          | 14  |
| Speichern von Fotoaufnahmen                      | 15  |
| Einstellungen für die Fotoaufnahme               | 15  |
| Steuerelemente zum Speichern von                 |     |
| Fotoaufnahmen                                    | 17  |
| Speichern einzelner Fotoaufnahmen                | 18  |
| Speichern mehrerer Fotoaufnahmen                 | 18  |

| Speichern aller Bilder, bei denen Markierungen     | Einleitung         |
|----------------------------------------------------|--------------------|
| gesetzt sind, als Fotoaufnahmen 20                 |                    |
| Zusammensetzen und Speichern von                   | Inhalt             |
| Movie-Dateien 21                                   |                    |
| Überprüfen der Movie-Dateien in einem Videoclip 21 | Vorbereitung       |
| Zusammensetzen von Movie-Teildateien               | Vorbereitung       |
| und Speichern als einzelne Datei 22                |                    |
| Zusammensetzen aller Movie-Teildateien im          | Haupt-             |
| Ordner und Speichern als einzelne Datei 22         | bildschirm         |
| Zusammensetzen von Movie-Teildateien zu einem      |                    |
| Videoclip und Speichern als einzelne Datei 24      | Wiedergabe         |
| Beenden von EMU 24                                 |                    |
| Referenzmaterial 25                                | Überprüfen der     |
| Störungsbeseitigung25                              | Dateiinformationen |
| Fehlermeldungen26                                  |                    |
| Tastenkombinationen                                | Speichern          |
| Deinstallieren der Software 28                     |                    |
| Über diese Bedienungsanleitung 29                  | Boondon von        |
| Marken                                             | EMU                |
|                                                    |                    |

Referenzmaterial

# Installieren der Software

• Für die Installation dieser Software benötigen Sie Administratorrechte.

- Klicken Sie doppelt auf die komprimierte EMU-Datei (Endung .zip), die Sie von der Website von Canon heruntergeladen haben, um sie zu öffnen.
- Doppelklicken Sie im Ordner auf "emuw1.7.0-installer.exe".

Pefolgen Sie die Anweisungen auf dem Bildschirm.

# Starten von EMU

Klicken Sie doppelt auf die Verknüpfung auf dem Desktop.

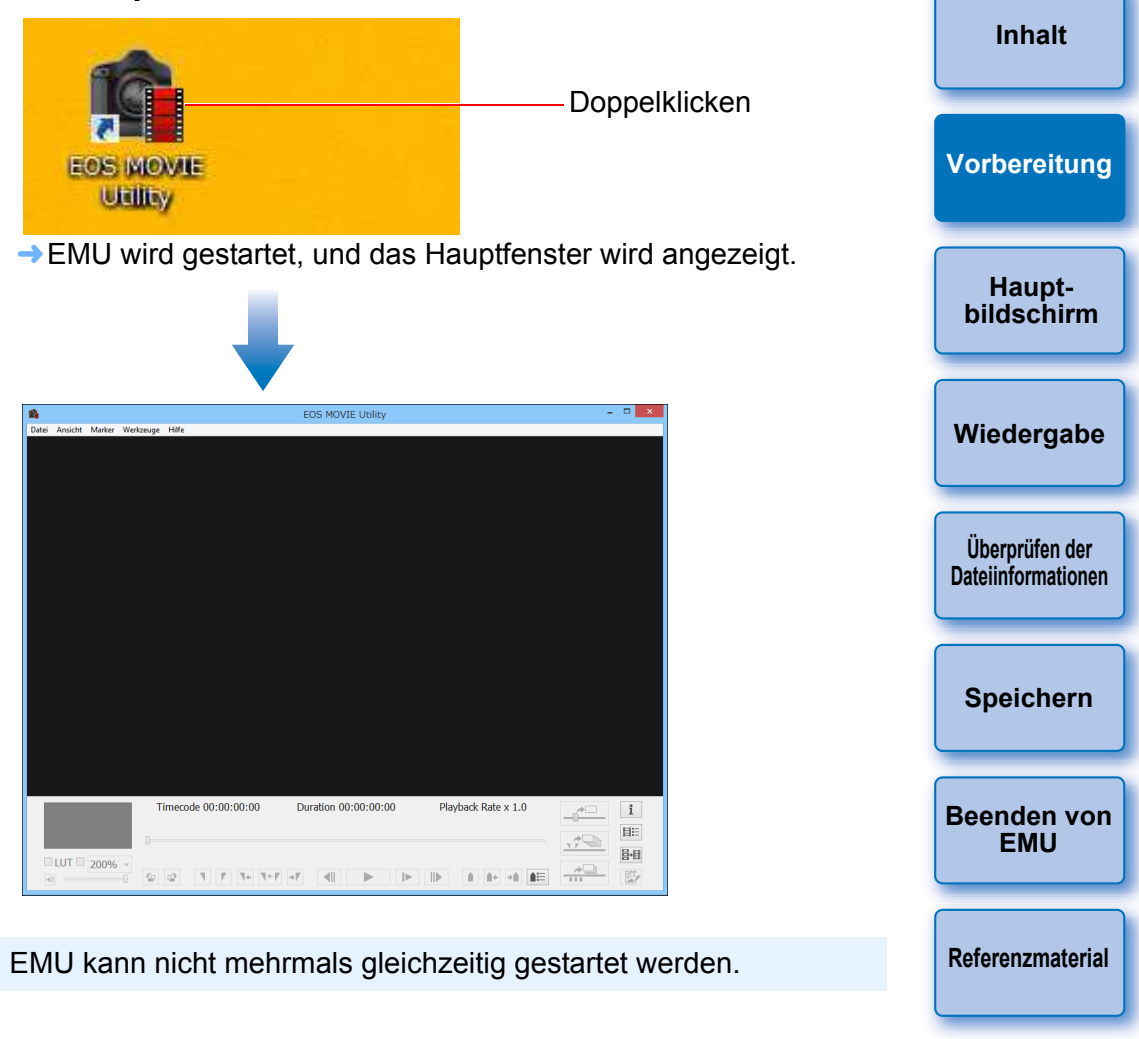

Einleitung

# Hauptbildschirm

## Hauptfenster

Im Hauptfenster können Sie Videoclips anzeigen, wiedergeben und anhalten, Fotoaufnahmen speichern oder Movie-Dateien zusammenführen und speichern.

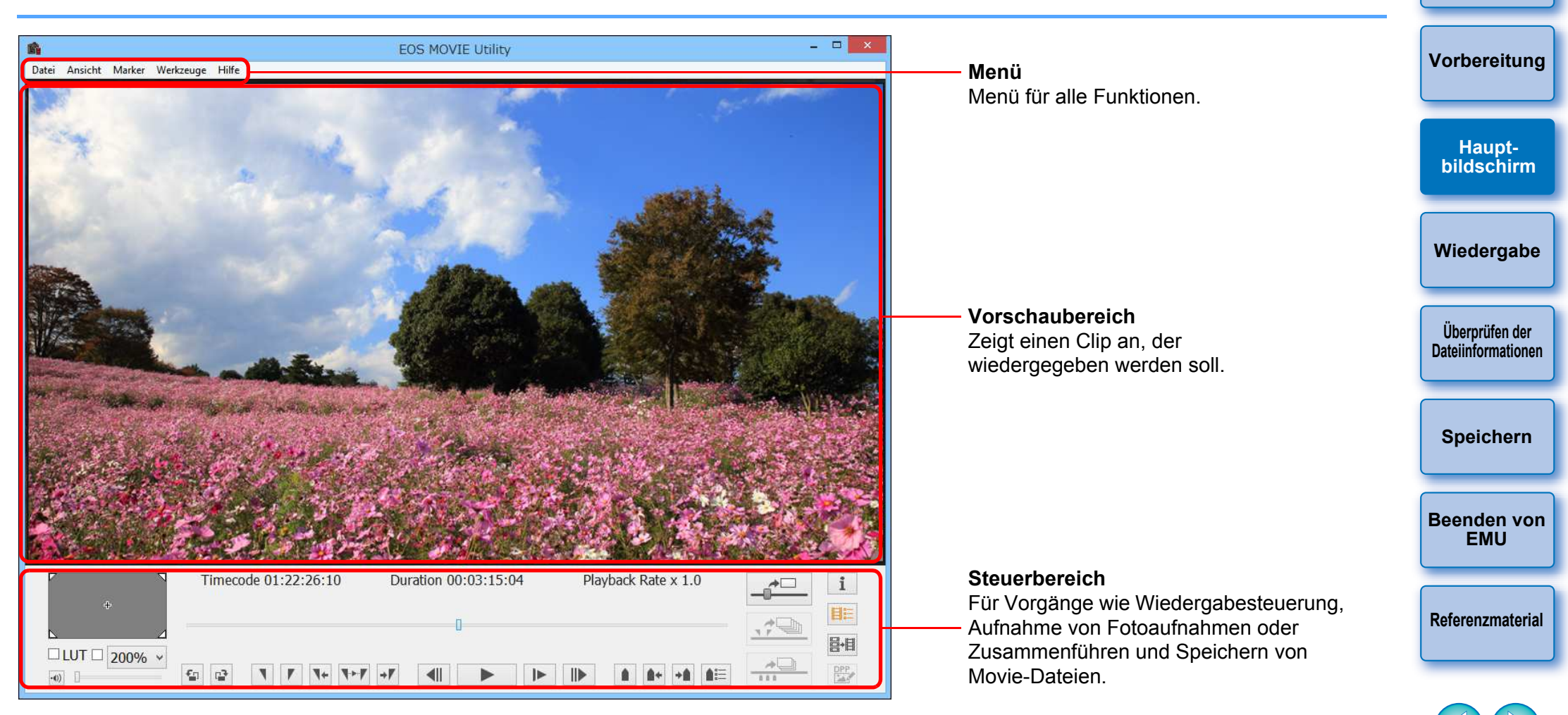

- Wenn Sie die Breite des Hauptfensters verringern, können Sie einige Elemente im Steuerbereich möglicherweise nicht mehr sehen. Steuern Sie EMU in diesem Fall über das Menü.
- Wird die Meldung "Datei kann nicht geöffnet werden" angezeigt, verwenden Sie eine andere Software als EMU (z. B. die in den Einstellungen Ihres PC-Betriebssystems zur Wiedergabe von Movie-Dateien festgelegte Anwendung), um die Movie-Datei wiederzugeben.

Einleitung

Inhalt

# Wiedergeben von Videoclips

Hier erfahren Sie, wie Sie einen Videoclip wiedergeben.

Sie sollten den Ordner, in dem der Videoclip gespeichert ist, zunächst mithilfe eines Kartenlesers von der Speicherkarte auf Ihren Computer kopieren.

# Wiedergeben von Videoclips

Wählen Sie im Hauptfenster das Menü [Datei] ► [Clipordner auswählen...] aus.

→ Das Dialogfeld [Ordner suchen] wird angezeigt.

Wählen Sie den Ordner aus, in dem der gewünschte Videoclip gespeichert ist, und klicken Sie auf [OK].

| Ordner s                      | uchen | ×         |
|-------------------------------|-------|-----------|
| Geben Sie den DCIM-Ordner an. |       |           |
|                               |       |           |
| Desktop                       |       |           |
| ⊳ 🔝 xxxxx                     |       |           |
| 4 🖳 Dieser PC                 |       |           |
| Bilder                        |       |           |
| 🖻 🌺 Desktop                   |       |           |
| Dokumente                     |       |           |
| Downloads                     |       |           |
| Musik                         |       |           |
| Videos                        |       |           |
| Discrete Contraction (C)      |       |           |
|                               |       |           |
|                               |       |           |
| MISC                          |       |           |
| Bibliotheken                  |       |           |
| Netzwerk                      |       |           |
| > 🕺 xxxxx                     |       |           |
|                               |       |           |
|                               |       |           |
|                               |       |           |
|                               | ОК    | Abbrechen |
|                               |       |           |

- → Das Dialogfeld [Clipliste] wird angezeigt.
- Sie können Ordner auch direkt auf der Speicherkarte auswählen. Legen Sie die Speicherkarte dafür in den Kartenleser, und schließen Sie diesen an Ihrem Computer an.
- Es ist nicht möglich, die Kamera an den Computer anzuschließen und Ordner direkt auf der Speicherkarte der Kamera auszuwählen.

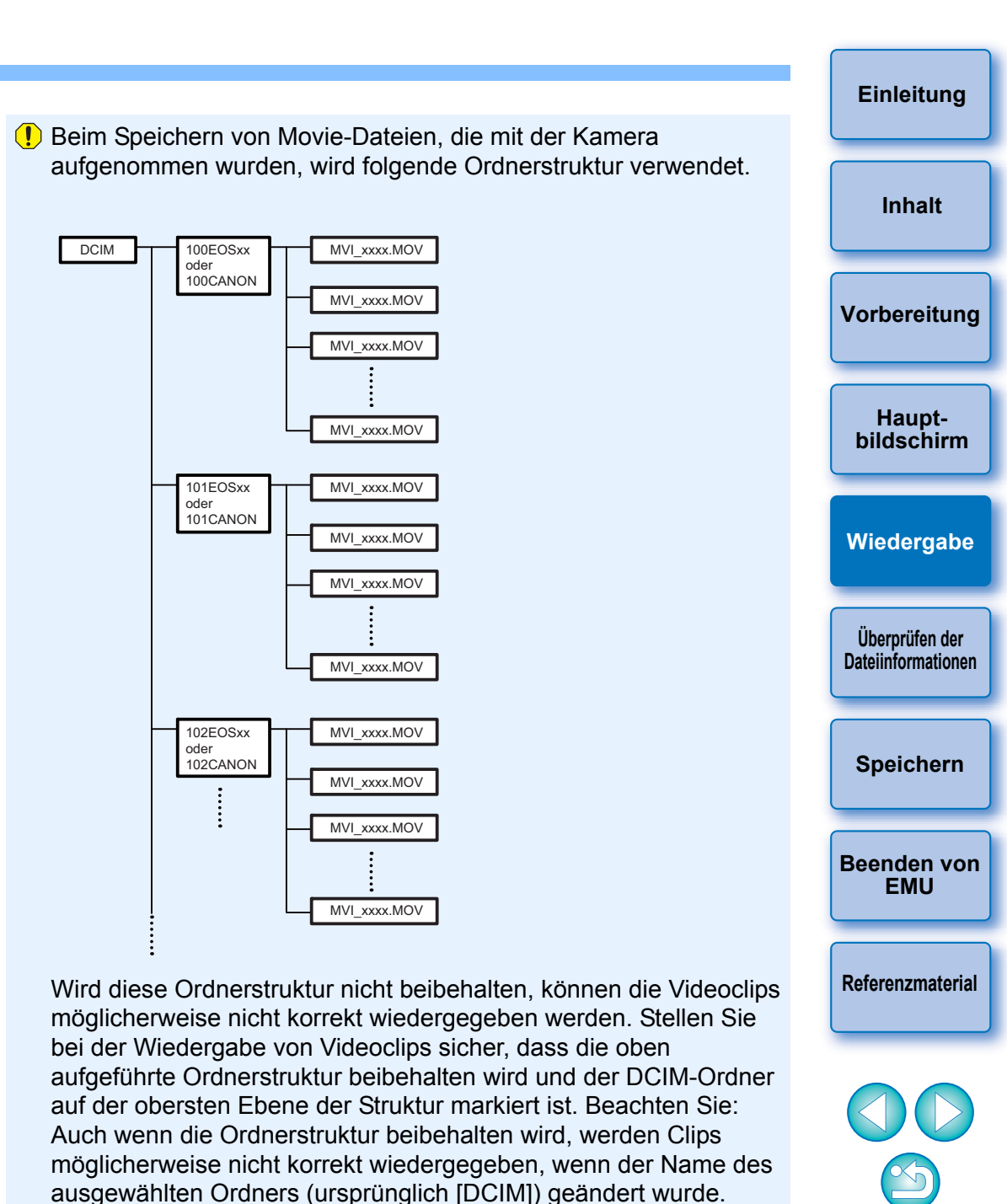

# Wählen Sie im Dialogfeld [Clipliste] den Videoclip aus, den Sie wiedergeben möchten.

|           |                     |           | Anzeigemodus: |
|-----------|---------------------|-----------|---------------|
| Sortieren | Aufnahmedatum/-zeit | ✓ Aufste  | sigend V      |
| Cioname   |                     | Bewertung | Kommentar     |
| MVI_0001  |                     | *****     | ********      |
| MVI_0002  |                     | ****      |               |
| MVI_0003  |                     | *****     |               |
| MVI_0004  |                     |           |               |
| MVI_0005  |                     | *****     |               |
| MVI_0008  |                     |           | •••••         |
| MVI_0009  |                     |           |               |
| MVI_0010  |                     | *****     |               |
|           |                     |           |               |
|           |                     |           |               |
|           |                     |           |               |
|           |                     |           |               |
|           |                     |           |               |
|           |                     |           |               |
|           |                     |           |               |
|           |                     |           |               |
|           |                     |           |               |

- → Das Bild des Videoclips erscheint im Hauptfenster.
- Sie können oberhalb des Dialogfeldes [Clipliste] auf die Schaltflächen [ ] oder [ ] klicken, um zwischen verschiedenen Anzeigearten zu wechseln.
- Mithilfe der Funktion [Sortieren] können Sie Elemente innerhalb der [Clipliste] beispielsweise nach [Aufnahmedatum/-zeit], [Clipname], [Clipdauer] oder [Bewertung] sortieren.
- In dem Menü, das erscheint, wenn Sie den Clip mit der rechten Maustaste auswählen, können Sie eine [Bewertung] ändern oder einen [Kommentar] eingeben.

| <b>•</b>                                   | -                                                                                                    |  |
|--------------------------------------------|----------------------------------------------------------------------------------------------------|--|
| <b>n</b><br>Datei Ansicht Marker Werkzeuge | EOS MOVIE Utility - C                                                                                                    |  |
|                                            |                                                                                                    |  |
|                                            |                                                                                                    |  |
|                                            | and the second second sec |  |
|                                            | and the state of                                                                                                    |  |
|                                            | 1 - who was a starting of the                                                                                                    |  |
|                                            |                                                                                                    |  |

→ Der Videoclip wird wiedergegeben.

imecode 01:20:48:00

LUT 200%

unterstützt.

 Obwohl Zeitraffer-Movies über keine Timecodes verfügen, wird der Start-Timecode solcher Clips bei der Wiedergabe in EMU mit 00:00:00:00 angegeben.

Duration 00:03:15:04

II & + + A

Beachten Sie, dass in solchen Fällen ein Sternchen [\*] neben dem Timecode angezeigt wird.

- Informationen zu den Vorgängen, die während der Wiedergabe ausgeführt werden können, finden Sie auf S. 9 bis S. 13 (Kapitel "Wiedergabesteuerung" bis "Ändern der Movie-Anzeigegröße").
- Die aneinandergereihte Wiedergabe mehrerer 4 GB großer Movie-Dateien, die als ein Videoclip erstellt wurden (d. h. eine durchgehende Aufnahme) wird für 1D C 1D X Mk II 5DS/5DS R 5D Mk IV 7D Mk II

|                      | Einleitung                           |
|----------------------|--------------------------------------|
|                      | Inhalt                               |
|                      | Vorbereitung                         |
|                      | Haupt-<br>bildschirm                 |
|                      | Wiedergabe                           |
|                      | Überprüfen der<br>Dateiinformationen |
| n                    | Speichern                            |
| abe<br>pitel<br>e"). | Beenden von<br>EMU                   |
| e-<br>ende           | Referenzmaterial                     |
|                      |                                      |

## Wiedergabesteuerung

Während der Wiedergabe können Sie mithilfe der Schaltflächen folgende Aktionen durchführen.

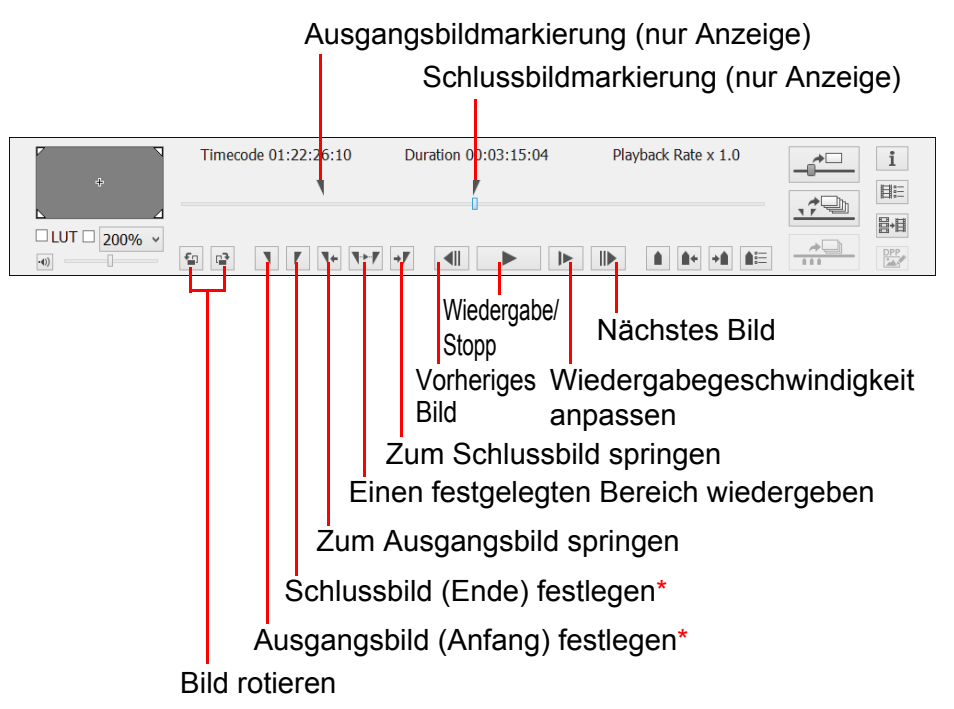

\* Wenn ein Wiedergabebereich festgelegt wird (S. 11) oder wenn mehrere Fotoaufnahmen gespeichert werden (S. 18), legen diese Schaltflächen das Ausgangsbild (Start) bzw. das Schlussbild (Ende) fest.

Einleituna Inhalt Vorbereitung Hauptbildschirm Wiedergabe Überprüfen der Dateiinformationen Speichern Wenn Sie ein Bild rotieren, wird die Rotation auch bei der nächsten Wiedergabe des Videoclips beibehalten. Bei der Wiedergabe auf einer Kamera wird die Rotation hingegen nicht Beenden von EMU beibehalten. Wenn Sie ein Bild rotieren, wird die Rotation auch auf alle Fotoaufnahmen angewandt, die Sie aus dem Videoclip extrahieren und speichern. Referenzmaterial Im Dialogfeld [Clipliste] können Sie mit den Tastaturtasten <1><1> oder mit der Maus zwischen den Videoclips hin- und herschalten. Sie können im Dialogfeld [Clipliste] auch auf den Namen eines Videoclips doppelklicken, um diesen wiederzugeben. Auch wenn Sie das Dialogfeld [Clipliste] schließen, wird der Inhalt der Liste gespeichert. Wenn Sie im Steuerungsbereich auf die Schaltfläche [ ] (Clipliste) klicken oder im Menü [Ansicht] die Option [Clipliste...] wählen, wird die [Clipliste] wieder angezeigt.

### Anpassen der Lautstärke

Mit dem Lautstärkeregler können Sie die Lautstärke während der Wiedergabe steuern.

#### Ziehen Sie den Lautstärkeregler nach links oder rechts.

|                | Timeco       | ode 01:22:26:10 | Duration 00:03:15:04 | Playback Rate x 1.0 | <br>i   |
|----------------|--------------|-----------------|----------------------|---------------------|---------|
| •              |              |                 | 0                    |                     |         |
| □ LUT □ 200% × |              |                 |                      |                     | 昌+目     |
|                | <u>ن</u> ا ت | <b>▼ / * *</b>  |                      |                     | <br>DPP |
|                |              |                 |                      |                     |         |
| Lautsi         | arker        | regler          |                      |                     |         |
|                |              | 01              |                      |                     |         |

Schaltfläche zum Stummschalten

 Um die Audiowiedergabe vorübergehend auszuschalten, klicken Sie auf die Schaltfläche [ ] (Stummschalten).

### Ändern der Wiedergabegeschwindigkeit

Sie können die Geschwindigkeit der Wiedergabe ändern.

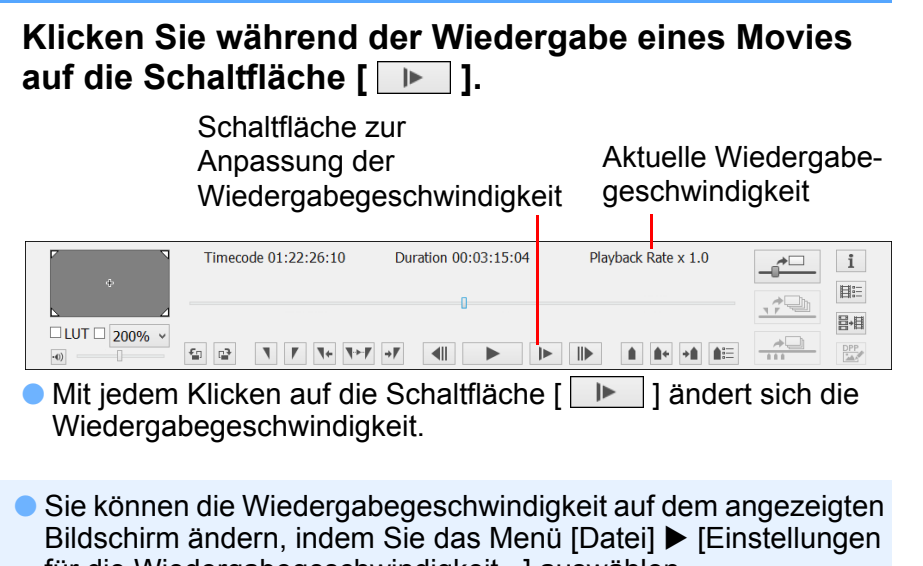

- für die Wiedergabegeschwindigkeit...] auswählen.
- Die Audiowiedergabe erfolgt nur, wenn die Wiedergabegeschwindigkeit auf x 1,0 eingestellt ist.

# Ändern der Wiedergabeposition

Sie können die Wiedergabeposition durch Ziehen des Bildpositionsreglers ändern.

Ziehen Sie den Bildpositionsregler während der Wiedergabe oder bei angehaltenem Movie nach links oder rechts.

#### Bildpositionsregler Haupt-Timecode 01:22:26:10 Duration 00:03:15:04 Playback Rate x 1.0 i BE 日,日 LUT 200% **₹ ₽ ₹ ₹ ₹** €a 😰

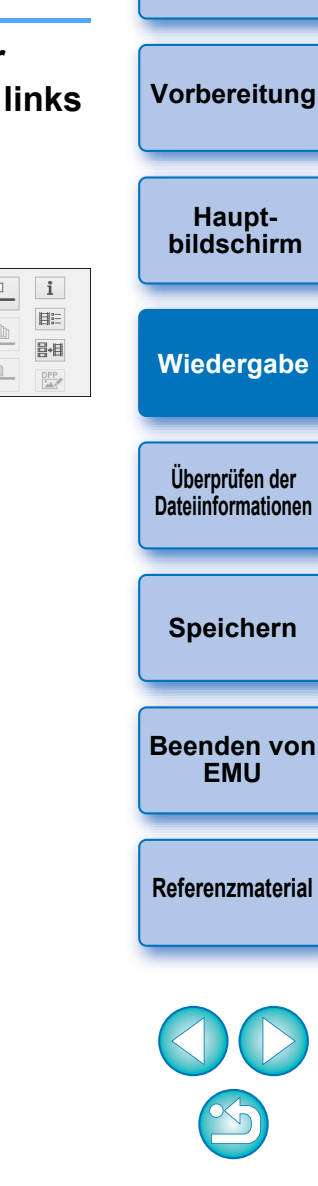

Einleituna

Inhalt

### Setzen von Markierungen

Markierungen können für Aufgaben wie das Festlegen einer Startposition für die Wiedergabe verwendet werden. Es können bis zu 20 Markierungen gesetzt werden.

Ziehen Sie den Bildpositionsregler nach links oder rechts, und klicken Sie an der gewünschten Position auf die Schaltfläche [ • ] (Marker hinzufügen).

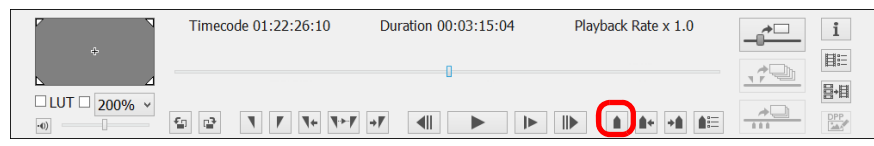

#### → Die Markierung wird gesetzt.

| Р – Л        | Timecode 01:22:26:10 | Duration 00:03:15:04 | Playback Rate x 1.0 | i           |
|--------------|----------------------|----------------------|---------------------|-------------|
| ÷            |                      |                      |                     |             |
| LUT 🗆 100% 🗸 |                      |                      | • •                 | <b>吕•</b> 目 |
| •0)          |                      | → <b>V</b>           |                     | DPP         |

 Klicken Sie auf die Schaltfläche [ 1 oder [ 1 oder [ 1 oder ], um die nächste Markierung in Pfeilrichtung auszuwählen, und zeigen Sie das Bild an der Position an.

Wenn sich zwischen der ausgewählten Markierung und dem Beginn des Clips keine weitere Markierung befindet, wird das erste Bild im Clip ausgewählt und angezeigt. Wenn sich zwischen der ausgewählten Markierung und dem Ende des Clips keine weitere Markierung befindet, wird das letzte Bild im Clip ausgewählt und angezeigt.

 Klicken Sie auf die Schaltfläche [ Image: ] (Markerliste), um die Liste der Markierungen anzuzeigen.

Die Liste ist nummeriert und zeigt Markierungen und Zeitcodes nacheinander vom Beginn des Clips an.

| Markerliste × |                              |  |  |  |  |  |
|---------------|------------------------------|--|--|--|--|--|
| Nummer        | Timecode                     |  |  |  |  |  |
| 1             | 01:22:26:10                  |  |  |  |  |  |
| 2             | 01:22:34:22                  |  |  |  |  |  |
| 3             | 01:22:43:23                  |  |  |  |  |  |
| 4             | 01:22:50:09                  |  |  |  |  |  |
|               |                              |  |  |  |  |  |
|               |                              |  |  |  |  |  |
|               |                              |  |  |  |  |  |
| Bewegen       | Löschen Aufnahme aller Fotos |  |  |  |  |  |

- Wählen Sie eine Nummer aus der Liste aus, und klicken Sie auf die Schaltfläche [Bewegen], um die Position der ausgewählten Markierung zu verschieben. Daraufhin wird das Bild an der entsprechenden Position angezeigt. Das funktioniert, wenn nur eine Nummer ausgewählt wird.
- Wählen Sie eine Nummer aus der Liste aus, und klicken Sie auf die Schaltfläche [Löschen], um die ausgewählte Markierung zu löschen.
- Sie können die Bilder an allen Markierungspositionen in der Liste als Fotoaufnahmen speichern. (S. 20)

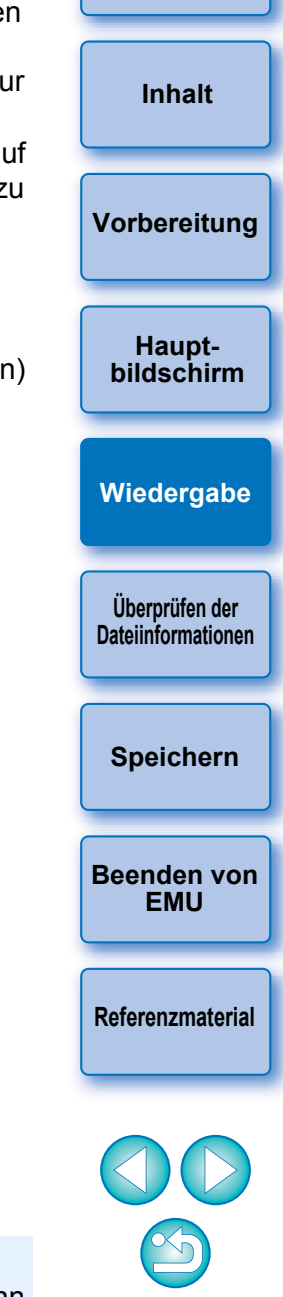

Einleituna

Die im ausgewählten Clip gesetzten Markierungen werden automatisch gespeichert, und die Einstellungen gelten weiter, wenn Sie das nächste Mal in EMU mit dem Clip arbeiten.

## Wiedergeben eines festgelegten Bereichs

Sie haben die Möglichkeit, nur einen bestimmten Bereich eines ausgewählten Clips wiederzugeben.

Befolgen Sie die Schritte 1 bis 3 in "Wiedergeben von Videoclips" (S. 6).

 Ziehen Sie den Bildpositionsregler nach links oder
 rechts, bis das Bild angezeigt wird, mit dem die Wiedergabe beginnen soll. Klicken Sie anschließend auf die Schaltfläche für das Ausgangsbild.

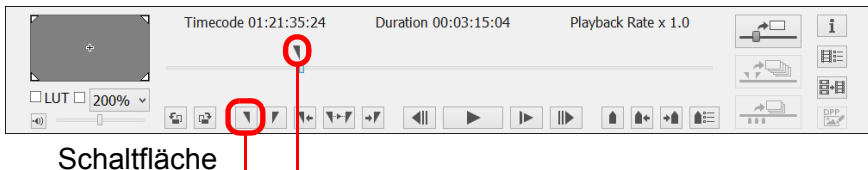

[Ausgangsbild] Ausga

ngsbild] Ausgangsbildmarkierung

- → Jetzt wird die Ausgangsbildmarkierung angezeigt, und das Ausgangsbild f
  ür die Wiedergabe ist festgelegt.
- Sie können auch während der Movie-Wiedergabe auf diese Schaltfläche klicken, um das Ausgangsbild festzulegen.
- Nachdem Sie das Ausgangsbild festgelegt haben, können Sie zum Ausgangsbild springen, indem Sie auf die Schaltfläche [ 1] (Zum IN-Punkt spulen) klicken. Wenn kein Ausgangsbild festgelegt ist, wird beim Klicken auf diese Schaltfläche das erste Bild angezeigt. Sie können auch während der Movie-Wiedergabe auf die Schaltfläche [ 1] (Zum IN-Punkt spulen) klicken.

Ziehen Sie den Bildpositionsregler nach links oder rechts, bis das Bild angezeigt wird, mit dem die Wiedergabe enden soll. Klicken Sie anschließend auf die Schaltfläche für das Schlussbild.

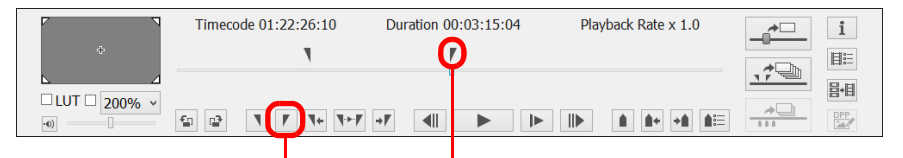

Schaltfläche [Schlussbild]

Schlussbildmarkierung

- Jetzt wird die Schlussbildmarkierung angezeigt, und das Schlussbild für die Wiedergabe ist festgelegt.
- Sie können auch während der Movie-Wiedergabe auf diese Schaltfläche klicken, um das Schlussbild festzulegen.
- Nachdem Sie das Schlussbild festgelegt haben, können Sie zum Schlussbild springen, indem Sie auf die Schaltfläche [ ] (Zum OUT-Punkt spulen) klicken. Wenn kein Schlussbild festgelegt ist, wird beim Klicken auf diese Schaltfläche das letzte Bild angezeigt. Sie können auch während der Movie-Wiedergabe auf die Schaltfläche [ ] (Zum OUT-Punkt spulen) klicken.
- Zwischen Ausgangs- und Schlussbild kann maximal eine Stunde liegen.

Inhalt Vorbereitung Hauptbildschirm Wiedergabe Überprüfen der Dateiinformationen Speichern **Beenden von** EMU Referenzmaterial

Einleituna

|            | Timecode 01:22:26:10 | Duration 00:03:15:04 | Playback Rate x 1.0 |   | i                                                                |
|------------|----------------------|----------------------|---------------------|---|------------------------------------------------------------------|
| ÷          |                      | ľ                    |                     |   | III<br>III<br>III<br>III<br>III<br>III<br>III<br>III<br>III<br>I |
|            |                      | u                    |                     |   | 昌•目                                                              |
| ·•) 200% V |                      |                      |                     | * | DPP                                                              |

- Es wird der Clip-Bereich zwischen Ausgangsbild und Schlussbild wiedergegeben.
- Ausgangs- und Schlussbild können im Menü des Hauptfensters vom [Marker] entfernt werden.
  - Wählen Sie [IN-Punkt löschen], [OUT-Punkt löschen] bzw. [IN-Punkt und OUT-Punkt löschen].
- Wenn kein Ausgangs- oder Schlussbild festgelegt wurde, ist der Wiedergabebereich wie folgt:
  - Wenn kein Ausgangsbild festgelegt wurde, erstreckt sich der Wiedergabebereich vom ersten Bild des Clips bis zum Schlussbild.
  - Wenn kein Schlussbild festgelegt wurde, erstreckt sich der Wiedergabebereich vom Ausgangsbild bis zum letzten Bild des Clips.
  - Wenn kein Ausgangsbild und kein Schlussbild festgelegt wurden, entspricht der Wiedergabebereich dem gesamten Clip.
- Wählen Sie im Menü des Hauptfensters unter [Werkzeuge] die Option [Wiedergabe IN-OUT (Endlosschleife)] aus, um eine Endlosschleife zu starten, bei der der Bereich zwischen Ausgangs- und Schlussbild des Clips wiedergegeben wird.

### Wiedergabe von Movies, die mit aktivierter Canon Log Gamma-Funktion aufgenommen wurden

1D C

Movies, die mit einer EOS-1D C aufgenommen wurden, bei der Canon Log Gamma (S. 2) auf [Ein] gestellt ist, sehen dunkel aus und haben standardmäßig wenig Kontrast. Wenn Sie eine Look-Up Table (LUT) anwenden, können Sie den Clip fast wie normal wiedergeben.

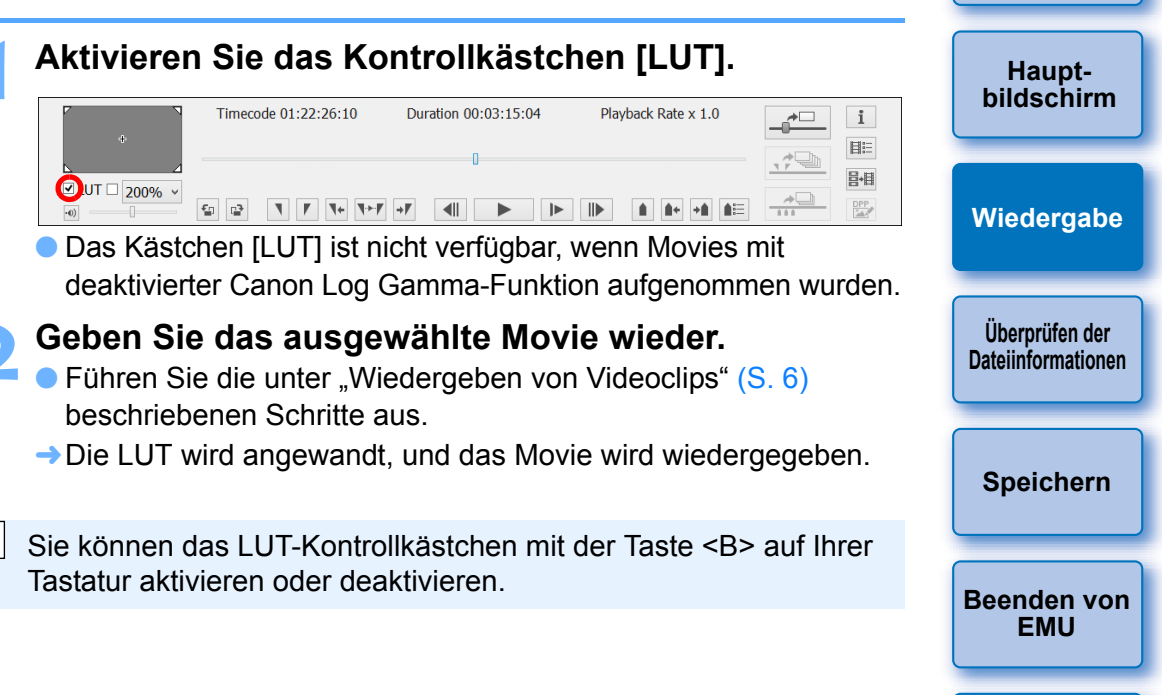

Einleituna

Inhalt

Vorbereitung

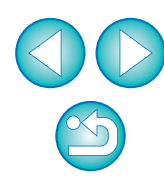

Ausgangs- und Schlussbild im ausgewählten Clip werden automatisch gespeichert, und die Einstellungen gelten weiter, wenn Sie das nächste Mal in EMU mit dem Clip arbeiten.

## Vollbildanzeige

#### Geben Sie ein Movie wieder.

 Folgen Sie den Schritten unter "Wiedergeben von Videoclips" (S. 6).

#### Wählen Sie im Hauptfenster im Menü [Ansicht] ► [Vollbild].

- → Das Movie wird im Vollbildmodus wiedergegeben.
- Sie können auch in den Vorschaubereich doppelklicken, um das Movie im Vollbildmodus wiederzugeben.
- Um den Vollbildmodus abzubrechen, drücken Sie die <Esc>-Taste, oder klicken Sie doppelt mit der Maus.

# Ändern der Movie-Anzeigegröße

Als Anzeigemethode für Movies im Vorschaubereich können Sie den Modus [An Fenster anpassen], den Modus [100 %] oder den Modus [200 %] festlegen.

# Wählen Sie im Menü [Ansicht] ▶ [An Fenster anpassen]/[100 %] oder [200 %].

- Das Fenster wird im Vorschaubereich im ausgewählten Anzeigemodus angezeigt.
- Im Listenfeld f
  ür die Vergr
  ö
  ßerungs
  änderung im Steuerungsbereich k
  önnen Sie [100 %] oder [200 %] ausw
  ählen.
- Im Modus [An Fenster anpassen] wird das Bild im kompletten Vorschaubereich angezeigt.
- Im Modus [100 %] wird das Bild auf 100 % vergrößert (tatsächliche Pixelgröße) und im Vorschaubereich angezeigt.
- Im Modus [200 %] wird das Bild auf 200 % vergrößert und im Vorschaubereich angezeigt.
- Um die Anzeigeposition eines Bilds im Modus [100 %] oder im Modus [200 %] zu ändern, ziehen Sie das Bild in den Vorschaubereich.

- Wenn Sie im Steuerungsbereich im Listenfeld f
  ür die Vergr
  ößerungs
  änderung das H
  äkchen bei [100 %] bzw. [200 %] entfernen, wechselt die Anzeige in den Modus [An Fenster anpassen].
- Im Modus [100 %] oder [200 %] können Sie mithilfe des Führungsbereichs, der das gesamte Bild darstellt, die Position des Bildes innerhalb des Vorschaubereichs prüfen.
- Wenn Sie im Kontrollkästchen im Menü [Ansicht] 
   [Bei Anpassung an Fenstergröße nicht zoomen] das Häkchen setzen, wird das Movie im Vorschaubereich unvergrößert in tatsächlicher Pixelgröße angezeigt.

#### Vergrößerte Position im Führungsbereich

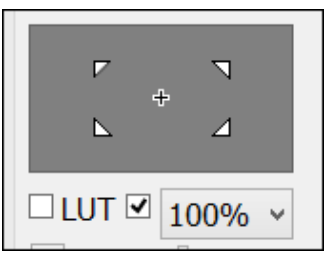

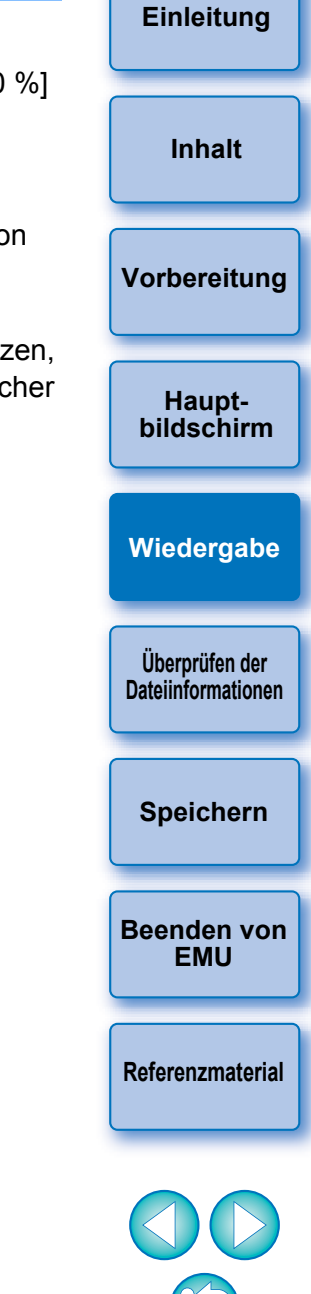

# Überprüfen von Movie-Dateiinformationen

Sie können Aufnahmeinformationen für Videoclips anzeigen und überprüfen.

# Klicken Sie im Steuerungsmenü im Hauptfenster auf die Schaltfläche [ 💷 ] (Clipliste).

| Р <b>х</b> | Timecode 01:22:26:10 | Duration 00:03:15:04 | Playback Rate x 1.0 |   | i   |
|------------|----------------------|----------------------|---------------------|---|-----|
| × ۵        |                      | 0                    |                     |   |     |
| LUT 200% ~ |                      | ✓ →7< <   <    <     |                     | * | DPP |

- → Das Dialogfeld [Clipliste] wird angezeigt.
- Beachten Sie, dass diese Funktion erst verfügbar ist, nachdem Sie den Ordner ausgewählt haben, in dem die zu überprüfenden Movie-Dateien gespeichert sind. Wenn Sie keinen Ordner ausgewählt haben, führen Sie die Schritte 1 und 2 unter "Wiedergeben von Videoclips" (S. 6) aus, um einen Ordner auszuwählen.
- Wählen Sie im Dialogfeld [Clipliste] den Videoclip, dessen Aufnahmeinformationen Sie anzeigen möchten.
- Klicken Sie im Steuerungsmenü im Hauptfenster auf die Schaltfläche [ i ] (Aufnahmeinformationen).

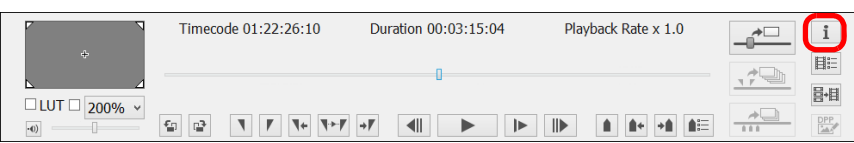

- Die Aufnahmeinformationen werden im Fenster [Aufnahmeinformationen] angezeigt.
- Die Aufnahmeinformationen beinhalten u. a. den Namen des
- verwendeten Kameramodells; die angezeigten Informationen können variieren, je nachdem, welche Einstellungen während der Aufnahme verwendet werden.

| Aufnahmeinformationen      |                          |   |  |  |
|----------------------------|--------------------------|---|--|--|
| Element                    | Wert                     | * |  |  |
| Clipname                   | MVI_0005                 |   |  |  |
| Dateigröße                 | 29.3 MB                  |   |  |  |
| Kompressionsformat         | MPEG-4 AVC/H.264         |   |  |  |
| Movie-Qualität             | Hohe Kompression(Interfr |   |  |  |
| Kameramodell               | Canon EOS 5D Mark III    |   |  |  |
| Seriennummer des Kamera    | 003099000758             |   |  |  |
| Aufnahmedatum/-zeit        | 28/09/2015 08:38:36      |   |  |  |
| Bildgröße                  | 1920×1080                |   |  |  |
| Clipdauer                  | 00:00:08:16              | = |  |  |
| Bildfrequenz               | 25.00                    |   |  |  |
| Audiokanal                 | 2 ch                     |   |  |  |
| Audiogeschwindigkeit       | 48 kHz                   |   |  |  |
| Audioformat                | LPCM                     |   |  |  |
| Objektiv                   | EF24-85mm f/3.5-4.5 USM  |   |  |  |
| Brennweite                 | 24.0 mm                  |   |  |  |
| Aufnahmemodus              | Film                     |   |  |  |
| Movie-Belicht.             | Automatisch              | - |  |  |
| Messmodus                  | Integralmessung          |   |  |  |
| Belichtungskorrektur       | 0                        |   |  |  |
| Filmempfindlichkeit (ISO)  | Auto                     |   |  |  |
| Automatische Filmempfindli | EIN                      |   |  |  |
| Weißabgleich               | Automatisch              | Ŧ |  |  |
| <                          | +                        |   |  |  |

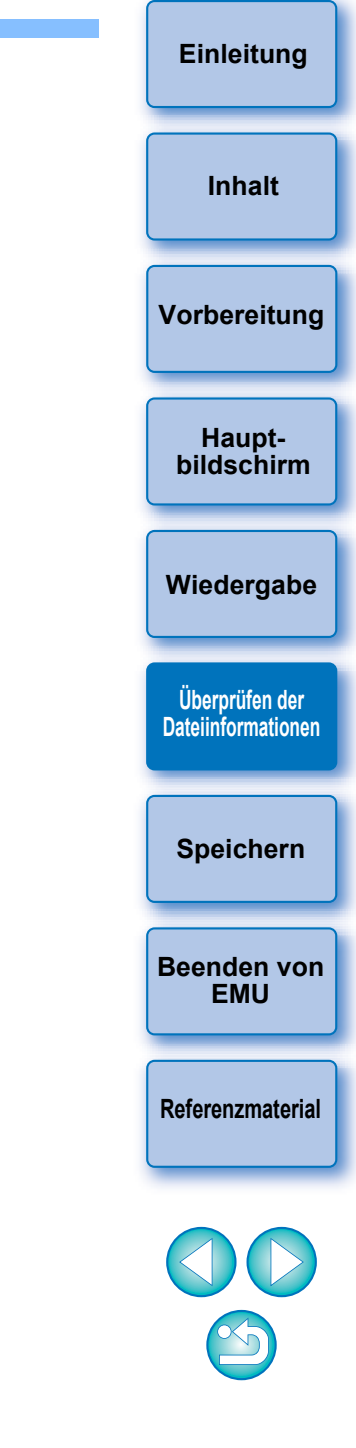

# Speichern von Fotoaufnahmen

Fotoaufnahmen können aus dem aktuellen Videoclip extrahiert und gespeichert werden.

### Einstellungen für die Fotoaufnahme

Legen Sie zunächst die Einstellungen dafür fest, wie Fotoaufnahmen aus Movies gespeichert werden sollen.

#### Wählen Sie im Hauptfenster im Menü [Datei] ► [Einstellungen für die Fotoaufnahme...].

→ Das Dialogfeld [Einstellungen für die Fotoaufnahme] wird angezeigt.

#### Legen Sie auf der Registerkarte [Allgemein] die Einstellungen nach Bedarf fest.

| Einstellungen für die Fotoaufnahme                                             |
|--------------------------------------------------------------------------------|
| Allgemein Dateiname                                                            |
| Bildformat                                                                     |
| Dateiart                                                                       |
|                                                                                |
| JPEG V                                                                         |
| Bildqualität:                                                                  |
| 10                                                                             |
|                                                                                |
| In Originalgröße aufnehmen, wenn eine erneute Codierung nicht erforderlich ist |
| Ordner für exportierte Dateien                                                 |
|                                                                                |
|                                                                                |
| Pür jeden Clip-Schalter automatisch Unterordner erstellen                      |
|                                                                                |
|                                                                                |
|                                                                                |
|                                                                                |
|                                                                                |
|                                                                                |
| OK Abbrechen                                                                   |
|                                                                                |

 Wählen Sie unter [Dateiart] das gewünschte Dateiformat aus.
 Wählen Sie [TIFF], um Bilder als nicht komprimierte 8-Bit-RGB-TIFF-Dateien zu speichern.

Mit [JPEG] werden Bilder standardmäßig in der höchsten Einstellung für die [Bildqualität] gespeichert.

- Wenn f
  ür das bei [Dateiart] unter [Bildformat] angegebene Dateiformat [JPEG] festgelegt ist und das Kontrollk
  ästchen [In Originalgr
  öße aufnehmen, wenn eine erneute Codierung nicht erforderlich ist] aktiviert ist, werden Fotoaufnahmen aus den unten aufgef
  ührten Movies ohne Modifikationen extrahiert. Es wird eine schnellere Verarbeitung erreicht.
  - 4K-Movies, die mit deaktivierter Canon Log Gamma-Funktion aufgenommen wurden
- 4K-Movies, die mit aktivierter Canon Log Gamma-Funktion ohne Anwendung einer LUT aufgenommen wurden
- Um den Speicherort festzulegen, klicken Sie unter [Ordner f
  ür exportierte Dateien] auf die Schaltfl
  äche [
  ], und legen Sie im Dialogfeld [Ordner suchen] den Speicherort fest.
- Um Fotoaufnahmen in einem neuen Unterordner zu speichern, setzen Sie ein Häkchen bei [Für jeden Clip-Schalter automatisch Unterordner erstellen]. Diese Option verhindert, dass Dateien umbenannt werden, wenn der Zielordner bereits Dateien mit demselben Namen enthält.

|          | Wiedergabe                           |
|----------|--------------------------------------|
| im<br>ı, | Überprüfen der<br>Dateiinformationen |
| ch       | Speichern                            |
|          | Beenden von<br>EMU                   |
|          | Referenzmaterial                     |
|          |                                      |

Inhalt

Vorbereitung

Haupt-

bildschirm

- Legen Sie auf der Registerkarte [Dateiname] die Einstellungen nach Bedarf fest, und klicken Sie auf die Schaltfläche [OK].
  - → Die Einstellungen sind jetzt abgeschlossen.

| Einstellungen für die Fotoaufnahme                                                 |
|------------------------------------------------------------------------------------|
| Allgemein Dateiname                                                                |
| Gemeinsam                                                                          |
| Neuer Dateiname                                                                    |
| Anzahl der Fotoaufnahmen einbeziehen                                               |
| Anzahl der Fotoaufnahmen                                                           |
| 00000                                                                              |
| Zähler zurücksetzen, wenn ein neuer Clip ausgewählt wird  Einzelnes Foth aufnehmen |
| Internet for domentation ✓ Timecode zum Dateinamen hinzufügen                      |
| z.B.: CLIP_00000_HHMMSSFF.JPG                                                      |
| Mehrere Fotos aufnehmen (IN-OUT, Marker)                                           |
| Timecode zum Dateinamen hinzufügen                                                 |
| O Fortlaufende Nummer zum Dateinamen hinzufügen z.B.: CLIP 00000 HHMMSSFF.JPG      |
|                                                                                    |
| OK Abbrechen                                                                       |

- Nehmen Sie unter [Gemeinsam] folgende Einstellungen vor:
  - Um Fotoaufnahmen zu benennen oder vorhandene Namen zu bearbeiten, aktivieren Sie [Dateinamen ändern]. Geben Sie unter [Neuer Dateiname] einen Namen ein, oder ändern Sie einen vorhandenen Namen. Dateinamen können bis zu 30 Zeichen lang sein. Beachten Sie, dass Namen von Fotodateien nur geändert werden können, wenn diese Option aktiviert ist. In diesem Fall entspricht der Dateiname dem Namen des ursprünglichen Videoclips.
  - Um die Dateinamen mit einer Seriennummer zu versehen, die angibt, wie oft Fotos aus einem Videoclip aufgenommen wurden, aktivieren Sie [Anzahl der Fotoaufnahmen einbeziehen]. Geben Sie unter [Anzahl der Fotoaufnahmen] die erste Seriennummer im Bereich 0–99999 an.
  - Um die Seriennummer unter [Anzahl der Fotoaufnahmen] zurückzusetzen, wenn Sie einen anderen Videoclip auswählen, aktivieren Sie [Zähler zurücksetzen, wenn ein neuer Clip ausgewählt wird].
- Ist unter [Einzelnes Foto aufnehmen] das Häkchen bei [Timecode zum Dateinamen hinzufügen] gesetzt, wird am Ende des Dateinamens ein Timecode angehängt, wenn eine einzelne Fotoaufnahme gespeichert wird.
- Ist unter [Mehrere Fotos aufnehmen (IN-OUT, Marker)] die Option [Timecode zum Dateinamen hinzufügen] aktiviert, wird am Ende jedes Dateinamens ein Timecode angehängt, wenn mehrere Fotoaufnahmen gespeichert werden. Ist die Option [Fortlaufende Nummer zum Dateinamen hinzufügen] ausgewählt, werden fortlaufende Nummern an die einzelnen Dateinamen angehängt.

Einleituna Inhalt Vorbereitung Hauptbildschirm Wiedergabe Überprüfen der Dateiinformationen Speichern **Beenden von** EMU Referenzmaterial

### Steuerelemente zum Speichern von Fotoaufnahmen

Wenn Sie Fotoaufnahmen speichern, können Sie die folgenden Schritte mit Schaltflächen ausführen.

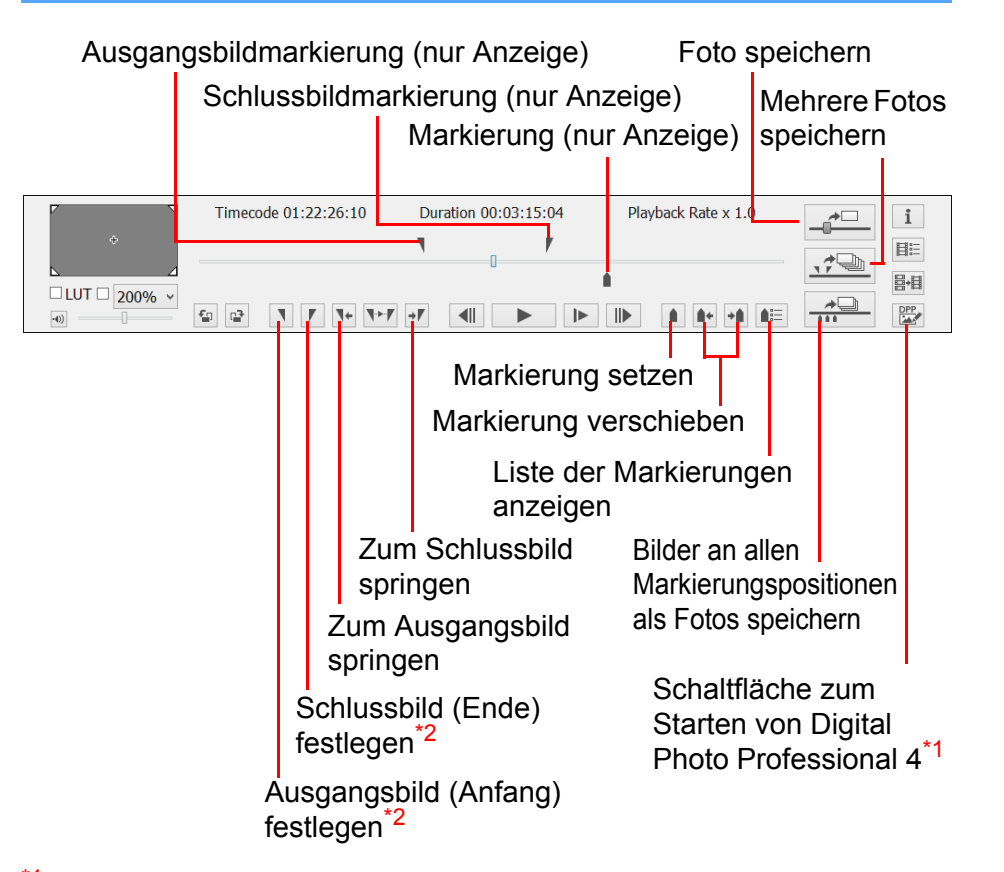

- <sup>1</sup> Digital Photo Professional 4 wird gestartet, und es wird diejenige Fotoaufnahme angezeigt, die vor dem Klicken auf die Schaltfläche gespeichert wurde. Um diese Funktion nutzen zu können, muss Digital Photo Professional Version 4.3.20 oder höher auf ihrem Computer installiert sein.
- <sup>2</sup> Wenn ein Wiedergabebereich festgelegt wird (S. 11) oder wenn mehrere Fotoaufnahmen gespeichert werden (S. 18), legen diese Schaltflächen das Ausgangsbild (Start) bzw. das Schlussbild (Ende) fest.
- IDC: Um Fotoaufnahmen mit der angewendeten LUT zu speichern, setzen Sie ein Häkchen bei [LUT].
  - Die Werte für Brennweite, Verschlusszeit, ISO-Empfindlichkeit, Weißabgleich und GPS-Informationen in den Aufnahmeinformationen, mit denen das Bild versehen wird, beziehen sich auf den Zeitpunkt, an dem die Movie-Aufnahme gestartet wurde. Datum und Uhrzeit der tatsächlichen Aufnahme des Movies werden jedoch errechnet und als Aufnahmedatum und -uhrzeit hinzugefügt.
- Inhalt Vorbereitung Hauptbildschirm Wiedergabe Überprüfen der Dateiinformationen Speichern **Beenden von** EMU Referenzmaterial

Einleituna

## Speichern einzelner Fotoaufnahmen

- Wählen Sie im Hauptfenster das Menü [Ansicht] ► [Clipliste...] aus.
  - → Das Dialogfeld [Clipliste] wird angezeigt.
- Wählen Sie im Dialogfeld [Clipliste] den gewünschten Videoclip aus.
- Ziehen Sie den Schieberegler f
  ür die Bildposition nach links oder rechts, um das Bild, das gespeichert werden soll, anzuzeigen.

| ۲ N | Timecode 01:20:48:00 | Duration 00:03:15:04 | Playback Rate x 1.0 | +       | i   |
|-----|----------------------|----------------------|---------------------|---------|-----|
|     |                      |                      |                     | -       | HE  |
|     |                      |                      |                     | <u></u> | 8+8 |
| •0) | a 🗗 🖌 🖌 🗺            | → <b>/</b>           |                     | *       | DPP |

Klicken Sie auf die Schaltfläche zum Aufnehmen von Fotos.

|           | Timecode 01:22:26:10 | Duration 00:03:15:04 | Playback Rate x 1.0 |          | i   |
|-----------|----------------------|----------------------|---------------------|----------|-----|
|           |                      | 0                    |                     |          |     |
| UT 200% V |                      | +7 41 > >            |                     | <u>*</u> | DPP |

Schaltfläche zum Aufnehmen von Fotos

- → Eine Fotoaufnahme wird entsprechend den Einstellungen im Dialogfeld [Einstellungen für die Fotoaufnahme] gespeichert.
- Sie können auch während einer Movie-Wiedergabe auf die Schaltfläche zum Aufnehmen von Fotos klicken, um Fotoaufnahmen zu speichern. In diesem Fall wird die Wiedergabe angehalten, während das aktuelle Bild als Fotoaufnahme gespeichert wird.

### Speichern mehrerer Fotoaufnahmen

Sie können alle Bilder innerhalb des Segments als Fotoaufnahmen speichern, indem Sie ein Segment im aktuellen Videoclip festlegen.

- Wählen Sie im Hauptfenster das Menü [Ansicht] ► [Clipliste...] aus.
  - → Das Dialogfeld [Clipliste] wird angezeigt.
- Wählen Sie im Dialogfeld [Clipliste] den gewünschten Videoclip aus.
- Ziehen Sie den Schieberegler für die Bildposition nach links oder rechts, um das Startbild festzulegen, und klicken Sie dann auf die Schaltfläche für das Ausgangsbild, wenn ein Bild angezeigt wird, von dem an Sie speichern möchten.

| Timecode          | 01:21:35:24               | Duration 00:03:15:04 | Playback Rate x 1.0 | _ <b>_</b> | i         |
|-------------------|---------------------------|----------------------|---------------------|------------|-----------|
| ф<br>Х. Д         | <b>- Y</b>                |                      |                     | 17         | HE<br>B.D |
| □LUT □ 200% ▼<br> | <b>ヽ</b> // <b>ヽ</b> +//→ |                      |                     | *          |           |
| Schaltfläche      |                           |                      |                     |            |           |

[Ausgangsbild] Ausgangsbildmarkierung

- Jetzt wird die Ausgangsbildmarkierung angezeigt, und das Ausgangsbild f
  ür das Speichern von Fotoaufnahmen ist festgelegt.
- Sie können auch während der Movie-Wiedergabe auf diese Schaltfläche klicken, um das Ausgangsbild festzulegen.
- Nachdem Sie das Ausgangsbild festgelegt haben, können Sie zum Ausgangsbild springen, indem Sie auf die Schaltfläche [ ] (Zum IN-Punkt spulen) klicken. Wenn kein Ausgangsbild festgelegt ist, wird beim Klicken auf diese Schaltfläche das erste Bild angezeigt. Sie können auch während der Movie-Wiedergabe auf die Schaltfläche [ ] [Zum IN-Punkt spulen) klicken.

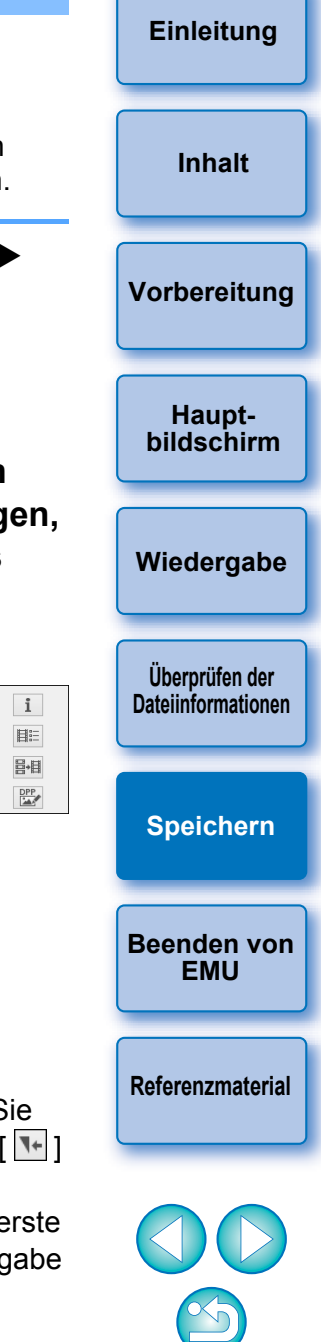

Ziehen Sie den Schieberegler für die Bildposition nach links oder rechts, um das Schlussbild anzuzeigen, und klicken Sie dann auf die Schaltfläche [Schlussbild].

| Timecode 01:2 | 2:26:10 Duration (                            | 10:03:15:04 Playbac | k Rate x 1.0 |
|---------------|-----------------------------------------------|---------------------|--------------|
|               | ∕ <b>\</b> + <b>\</b> ≻ <b>/</b> →/ <b>  </b> |                     |              |

Schaltfläche [Schlussbild]

- Schlussbildmarkierung
- Jetzt wird die Schlussbildmarkierung angezeigt, und das Schlussbild f
  ür das Speichern von Fotoaufnahmen ist festgelegt.
- Sie können auch während der Movie-Wiedergabe auf diese Schaltfläche klicken, um das Schlussbild festzulegen.
- Nachdem Sie das Schlussbild festgelegt haben, können Sie zum Schlussbild springen, indem Sie auf die Schaltfläche [ ] (Zum OUT-Punkt spulen) klicken. Wenn kein Schlussbild festgelegt ist, wird beim Klicken auf diese Schaltfläche das letzte Bild angezeigt. Sie können auch während der Movie-Wiedergabe auf die Schaltfläche [ ] (Zum OUT-Punkt spulen) klicken.
- Zwischen Ausgangs- und Schlussbild kann maximal eine Stunde liegen.
- Ausgangs- und Schlussbild können im Menü des Hauptfensters vom [Marker] entfernt werden.

Wählen Sie [IN-Punkt löschen], [OUT-Punkt löschen] bzw. [IN-Punkt und OUT-Punkt löschen].

Klicken Sie auf die Schaltfläche zum Aufnehmei mehrerer Fotos.

| 7              | Timecode 01:22:26:10 | Duration 00:03:15:04 | Playback Rate x 1.0 | →□ i |
|----------------|----------------------|----------------------|---------------------|------|
| +<br>\         | 1                    | <b>y</b>             |                     |      |
| □ LUT □ 200% ∨ |                      | → <b>F</b>           |                     |      |

Schaltfläche zum Aufnehmen mehrerer Fotos

- Fotoaufnahmen werden entsprechend den Einstellungen im Dialogfeld [Einstellungen für die Fotoaufnahme] gespeichert. Alle Bilder zwischen dem Ausgangs- und den Schlussbild werden als Fotoaufnahmen gespeichert.
- Sie können auch während einer Movie-Wiedergabe auf diese Schaltfläche klicken, um Fotoaufnahmen zu speichern. In diesem Fall wird die Wiedergabe während der Aufnahme angehalten.

| nen                          | Einleitung                           |
|------------------------------|--------------------------------------|
|                              | Inhalt                               |
| Fotos                        | Vorbereitung                         |
| n im<br>chert.<br>ild        | Haupt-<br>bildschirm                 |
| diese<br>n diesem<br>nalten. | Wiedergabe                           |
|                              | Überprüfen der<br>Dateiinformationen |
|                              | Speichern                            |
|                              | Beenden von<br>EMU                   |
|                              | Referenzmaterial                     |
|                              |                                      |

Ausgangs- und Schlussbild im ausgewählten Clip werden automatisch gespeichert, und die Einstellungen gelten weiter, wenn Sie das nächste Mal in EMU mit dem Clip arbeiten.

# Speichern aller Bilder, bei denen Markierungen gesetzt sind, als Fotoaufnahmen

Klicken Sie auf die Schaltfläche [ 🛲 ].

| ¢ N        | Timecode 01:22:26:10 | Duration 00:03:15:04 | Playback Rate x 1.0 |           | i        |
|------------|----------------------|----------------------|---------------------|-----------|----------|
|            |                      |                      | 1 1                 |           | □<br>B+0 |
| UUT 100% v |                      | →// <b> </b>   ►     |                     | <u>*□</u> | DPP      |

Alle mit den Markierungen festgelegten Bilder werden unter Verwendung der Einstellungen im Fenster [Einstellungen für die Fotoaufnahme] als Fotoaufnahmen gespeichert.

Mit den unten beschriebenen Vorgehensweisen können Sie außerdem alle mit Markierungen versehenen Bilder speichern.

Klicken Sie im Steuerungsbereich auf die Schaltfläche [ I ] (Markerliste), um die Liste der Markierungen anzuzeigen.

Klicken Sie in der Liste der Markierungen auf die Schaltfläche [Aufnahme aller Fotos].

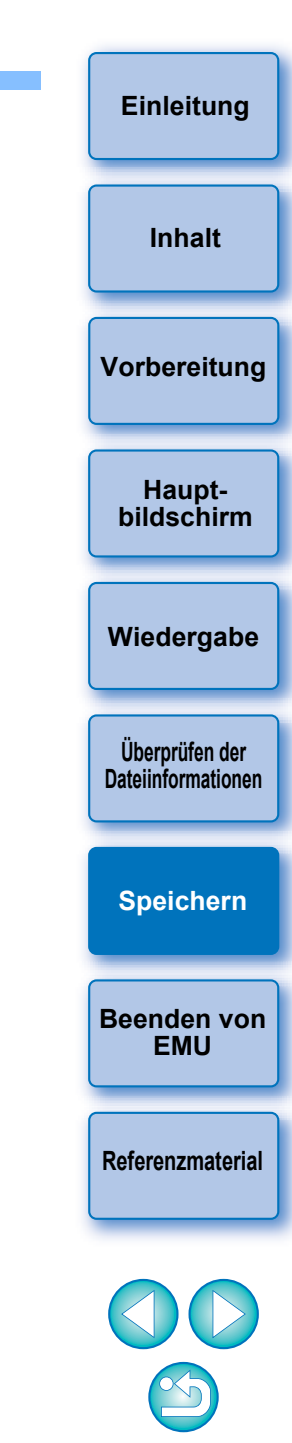

# Zusammensetzen und Speichern von Movie-Dateien

1D C 1D X Mk II 5DS/5DS R 5D Mk IV 7D Mk II

Mit dieser Funktion können Sie mehrere Movie-Dateien, die von einer Kamera aufgeteilt wurden, zu einer einzelnen Datei zusammenführen und speichern. Beachten Sie, dass diese Funktion nur Movies unterstützt, die mit einer <u>1D C</u> <u>1D X Mk II</u> <u>5DS/5DS R</u> <u>5D Mk IV</u> <u>7D Mk II</u> aufgenommen wurden.

# Überprüfen der Movie-Dateien in einem Videoclip

In EMU werden die Teildateien als ein einzelner Videoclip angezeigt. Sie können die Struktur eines Videoclips wie nachfolgend beschrieben überprüfen, um festzustellen, aus welchen Teildateien der Videoclip besteht.

# Wählen Sie im Hauptfenster das Menü [Ansicht] ► [Clipliste...] aus.

- → Das Dialogfeld [Clipliste] wird angezeigt.
- Damit Sie diese Funktion verwenden können, müssen Sie zunächst den Ordner auswählen, in dem die Videoclips gespeichert sind, die Sie überprüfen möchten. Wenn kein Ordner ausgewählt ist, führen Sie die Schritte 1 und 2 unter "Wiedergeben von Videoclips" (S. 6) aus, um einen Ordner auszuwählen.

Wählen Sie im Dialogfeld [Clipliste] den Videoclip aus, dessen Struktur Sie überprüfen möchten, klicken Sie mit der rechten Maustaste, und wählen Sie im Kontextmenü die Option [Struktur des Clips anzeigen] aus.

|                   | Clipliste        | ×                         |          | Vorbereitung       |
|-------------------|------------------|---------------------------|----------|--------------------|
|                   | Anzeigemo        | odus:                     |          |                    |
| Sortieren Aufnahm | edatum/-zeit 🔹 🗸 | •                         |          |                    |
| Clipname          | Bewertung Kommen | itar                      |          | Haupt-             |
| MVI_0001          |                  |                           |          | bildschirm         |
| MVI_0002          |                  |                           |          |                    |
| MVI_0003          |                  |                           |          |                    |
| MVI_0004          |                  |                           |          |                    |
| MVI_0005          |                  | Struktur der Clin annein  |          | Wiedergebe         |
| MVI_0008          |                  | Struktur des Clip anzeige | <u> </u> | wiedergabe         |
| MVI_0009          |                  | Gesplittete Dateien zusar | mmenfüh  |                    |
| MVI_0010          |                  | Bauratura                 |          |                    |
|                   |                  | Bewertung                 | •        |                    |
|                   |                  | Kommentare eingeben       |          | Üborprüfon dor     |
|                   |                  |                           |          | Detaiinformationan |
|                   |                  |                           |          | Dateriniormationen |

→ Das Dialogfeld [Struktur des Clips] wird angezeigt.

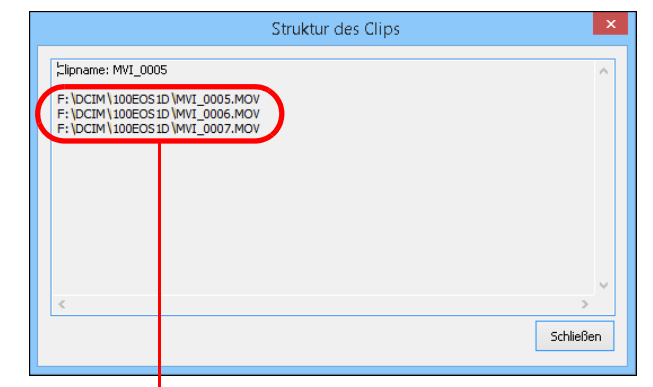

Bei einem Videoclip, der aus mehreren Movie-Teildateien besteht, werden die Movie-Dateinamen zeilenweise aufgelistet.

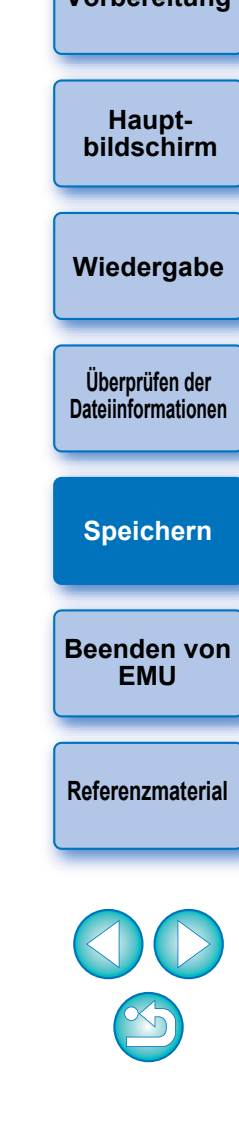

Einleituna

Inhalt

# Zusammensetzen von Movie-Teildateien und Speichern als einzelne Datei

Sie können mehrere Movie-Teildateien zu einem Videoclip zusammenführen und als eine einzelne Datei speichern. Die Movie-Teildateien werden so, wie sie ursprünglich gespeichert wurden, im Ordner beibehalten.

### Zusammensetzen aller Movie-Teildateien im Ordner und Speichern als einzelne Datei

| Klicken Sie im Hauptfenster auf die Schaltfläche zum |
|------------------------------------------------------|
| Zusammenführen gesplitteter Dateien.                 |

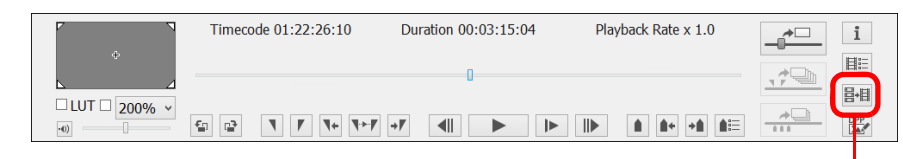

Schaltfläche zum Zusammenführen gesplitteter Dateien

- → Das Dialogfeld [Dateien zusammenführen] wird angezeigt.
- → Sie können das Dialogfeld [Dateien zusammenführen] auch aufrufen, indem Sie im Hauptfenster im Menü [Werkzeuge] ▶
   [Gesplittete Dateien zusammenführen...] auswählen.

| Dateien zusammen                       | führen 🎴          |
|----------------------------------------|-------------------|
| Ordner für zusammenzuführende Dateien  |                   |
|                                        |                   |
| Ordner für exportierte Dateien         |                   |
|                                        |                   |
| Unterordner automatisch erstellen      |                   |
| Dateiname                              |                   |
| Dateinamen ändern                      |                   |
| Anfangswert für fortlaufende Nummern   |                   |
| Fortlaufende Nummerierung registrieren |                   |
| Gespeicherte Dateien                   |                   |
| Nicht gesplittete Clips einbeziehen    |                   |
|                                        | Starten Abbrechen |

Klicken Sie neben dem Feld [Ordner für zusammenzuführende Dateien] auf die Schaltfläche [ ....], und wählen Sie dann den Ordner mit den Movie-Dateien aus, die Sie zusammenführen möchten.

| Dateien zusammenführen                | × |
|---------------------------------------|---|
| Ordner für zusammenzuführende Dateien |   |
|                                       |   |
| Ordner für exportierte Dateien        |   |

 Alle Movie-Dateien, die sich im ausgewählten Ordner befinden, werden zusammengesetzt.

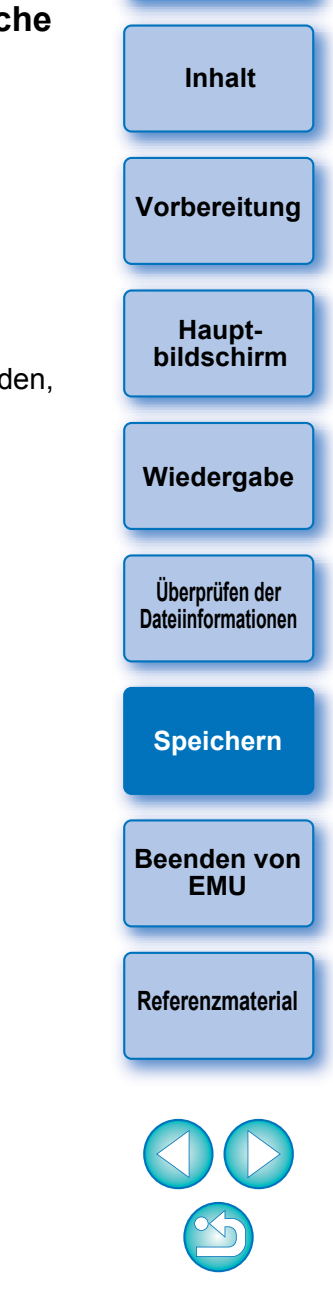

Einleitung

Beim Speichern von Movie-Dateien, die mit der Kamera aufgenommen wurden, wird folgende Ordnerstruktur verwendet.

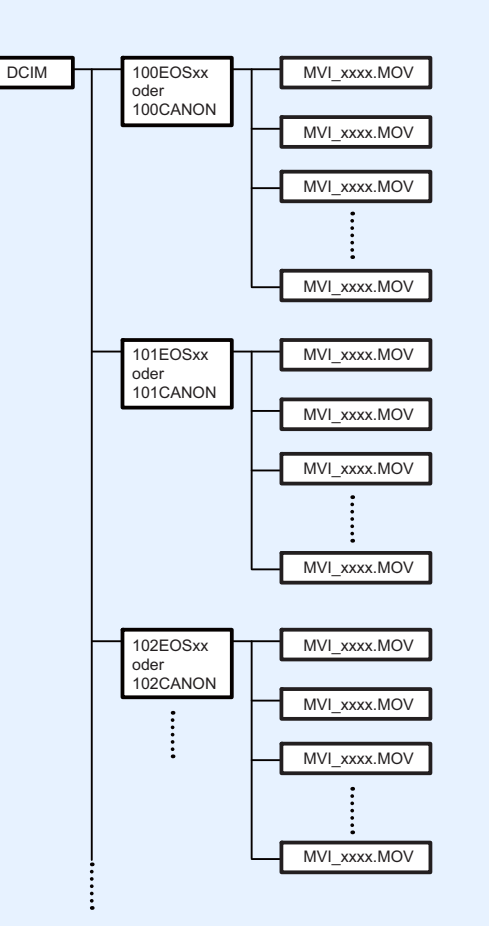

Wenn die obige Ordnerstruktur nicht beibehalten wurde, ist es mit dieser Software eventuell nicht möglich, die Movie-Teildateien ordnungsgemäß zusammenzusetzen. Wenn Sie die Operation "Alle Movie-Teildateien im Ordner zusammenführen und als einzelne Datei speichern" ausführen, achten Sie darauf, dass die obige Ordnerstruktur beibehalten wird und der Ordner "DCIM" auf der höchsten Ebene der Ordnerstruktur ausgewählt ist. Selbst wenn die Ordnerstruktur beibehalten, aber der Name des ausgewählten Ordners (ursprünglich [DCIM]) geändert wurde, ist es eventuell nicht möglich die Movie-Dateien ordnungsgemäß zusammenzusetzen.

Klicken Sie neben dem Feld [Ordner für exportierte Dateien] auf die Schaltfläche [ .... ], und wählen Sie dann den Ordner aus, in dem die zusammengesetzte Inhalt Movie-Datei gespeichert werden soll. Dateien zusammenführen Ordner für zusammenzuführende Dateien Vorbereitung Ordner für exportierte Dateie Unterordner automatisch ersteller Hauptbildschirm Klicken Sie auf die Schaltfläche [Starten]. Fortlaufende Num Wiedergabe Gespeicherte Dateier Nicht gesplittete Clips einbezieh brechen Überprüfen der Dateiinformationen → Das Zusammensetzen und Speichern beginnt. Wenn das Zusammensetzen und Speichern abgeschlossen ist. wird eine entsprechende Meldung angezeigt. Speichern Wenn Sie das Kontrollkästchen [Unterordner automatisch erstellen] aktivieren, wird in dem Ordner, den Sie in Schritt 3 als Zielordner ausgewählt haben, ein Unterordner erstellt und die zusammengesetzte Datei darin gespeichert. Eine Datei kann ohne Beenden von Änderung des Dateinamens in einem Ordner gespeichert werden. EMU in dem sich bereits eine Datei mit demselben Namen befindet. Wenn Sie das Kontrollkästchen [Dateinamen ändern] aktivieren, können Sie den Dateinamen der zusammengesetzten Movie-Referenzmaterial Datei beim Speichern ändern. Um Dateinamen mit fortlaufender Nummerierung zu erstellen, geben Sie im Feld [Anfangswert für fortlaufende Nummern] den Anfangswert ein. Dieser Anfangswert kann bis zu 5 Ziffern haben. Aktivieren Sie das Kontrollkästchen [Fortlaufende Nummerierung registrieren], damit die fortlaufende Nummerierung nach dem Schließen und erneuten Öffnen des Dialogfelds [Dateien zusammenführen] weiter fortgesetzt wird. Wenn Sie das Kontrollkästchen [Nicht gesplittete Clips] einbeziehen] aktivieren, werden Movie-Dateien, die nicht aufgeteilt wurden, aber auch in dem Ordner gespeichert sind, den Sie in Schritt 2 ausgewählt haben, zusammen mit den anderen Movie-Dateien zu einem Videoclip zusammengesetzt.

Einleituna

Zusammensetzen von Movie-Teildateien zu einem Videoclip und Speichern als einzelne Datei

- Wählen Sie im Hauptfenster das Menü [Ansicht] ► [Clipliste...] aus.
- → Das Dialogfeld [Clipliste] wird angezeigt.
- Beachten Sie, dass diese Funktion erst verfügbar wird, nachdem Sie den Ordner ausgewählt haben, in dem die zusammenzusetzenden Dateien gespeichert sind. Wenn kein Ordner ausgewählt ist, führen Sie die Schritte 1 und 2 unter "Wiedergeben von Videoclips" (S. 6) aus, um einen Ordner auszuwählen.
- Wählen Sie im Dialogfeld [Clipliste] den Videoclip aus, den Sie zusammenführen möchten, klicken Sie mit der rechten Maustaste, und wählen Sie im Kontextmenü die Option [Gesplittete Dateien zusammenführen...] aus.

→ Das Dialogfeld [Dateien zusammenführen] wird angezeigt.

Klicken Sie neben dem Feld [Ordner für exportierte Dateien] auf die Schaltfläche [ .....], und wählen Sie dann den Ordner aus, in dem die zusammengesetzte Movie-Datei gespeichert werden soll.

#### Klicken Sie auf die Schaltfläche [Starten].

- → Das Zusammensetzen und Speichern beginnt.
- Wenn das Zusammensetzen und Speichern abgeschlossen ist, wird eine entsprechende Meldung angezeigt.

| Beenden von EMU         Wählen Sie im Hauptfenster im Menü [Datei] ► | Einleitung                           |
|----------------------------------------------------------------------|--------------------------------------|
| <b>[Beenden] aus.</b><br>→EMU wird beendet.                          | Inhalt                               |
|                                                                      | Vorbereitung                         |
|                                                                      | Haupt-<br>bildschirm                 |
|                                                                      | Wiedergabe                           |
|                                                                      | Überprüfen der<br>Dateiinformationen |
|                                                                      | Speichern                            |
|                                                                      | Beenden von<br>EMU                   |
|                                                                      | Referenzmaterial                     |
|                                                                      |                                      |

# Referenzmaterial

# Störungsbeseitigung

Wenn EMU nicht ordnungsgemäß funktioniert, beachten Sie die folgenden Punkte.

### **EMU** funktioniert nicht

- EMU funktioniert nicht ordnungsgemäß, wenn ein Computer nicht die erforderlichen Systemvoraussetzungen erfüllt. Verwenden Sie EMU nur auf einem Computer, der die Systemanforderungen (S. 2) erfüllt.
- Auch wenn der Arbeitsspeicher (RAM) Ihres Computers den Systemvoraussetzungen entspricht, steht möglicherweise nicht genügend Arbeitsspeicher zur Verfügung, wenn neben EMU auch noch andere Anwendungen ausgeführt werden. Beenden Sie alle Anwendungen außer EMU.

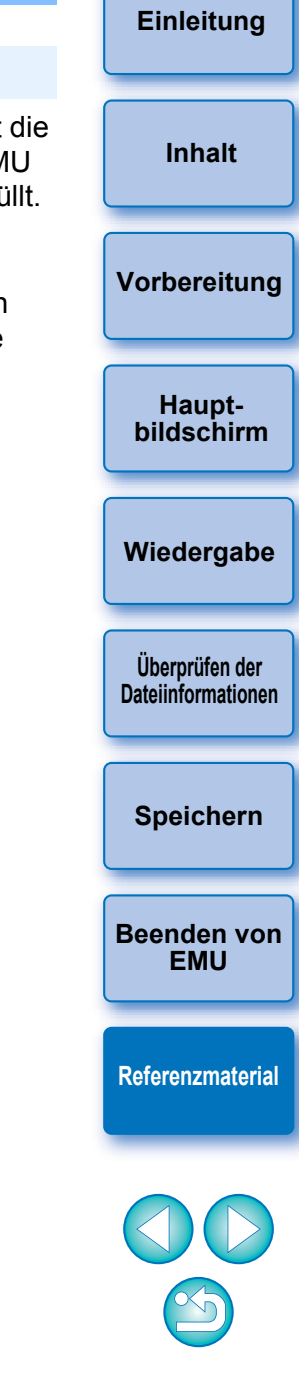

|                                                                                          |                                                                                                    |                                                                      |                                                                                                    | Einleitung                                                                                                    |              |
|------------------------------------------------------------------------------------------|----------------------------------------------------------------------------------------------------|----------------------------------------------------------------------|----------------------------------------------------------------------------------------------------|----------------------------------------------------------------------------------------------------|--------------|
| Fehlermeldunge                                                                           | n                                                                                                    | Meldung                                                              | Ursache und Lösung                                                                                                    |                                                                                                    |              |
| Wenn eine Fehlermeldung<br>Punkte.                                                       | g angezeigt wird, beachten Sie die folgenden                                                                                 | Dateien ab einer Größe<br>von 4 GB werden auf<br>dem Dateisystem des | Die zusammengesetzte Movie-Datei wird<br>auf dem Laufwerk, auf dem sich der als<br>Zielspeicherort angegebene Ordner                                                                 | Inhalt                                                                                                    |              |
| Meldung                                                                                  | Ursache und Lösung                                                                                                    | Ausgabesystems                                                       | befindet, möglicherweise nicht gespeichert.                                                                                                    |                                                                                                    |              |
| In den ausgewählten<br>Pfad kann nicht                                                   | Die für den Speichervorgang angegebene<br>Speicherkarte ist schreibgeschützt. Legen                                          | - möglicherweise nicht<br>unterstützt. Möchten Sie<br>fortfahren?    | möglicherweise nicht<br>unterstützt. Möchten Sie<br>fortfahren?Vergewissern Sie sich, dass das<br>Dateisystem, in dem der Zielspeicherort<br>angegeben wurde, Dateien mit einer Größ | Vergewissern Sie sich, dass das<br>Dateisystem, in dem der Zielspeicherort<br>angegeben wurde, Dateien mit einer Größe | Vorbereitung |
| geschneben werden.                                                                       |                                                                                                    |                                                                      | von 4 GB oder mehr unterstützt.                                                                                                    | Houpt                                                                                                    |              |
| Bitte fortlaufende<br>Nummern eingeben.                                                  | Es wurde keine fortlaufende Nummerierung<br>eingegeben. Geben Sie einen Anfangswert<br>für die fortlaufende Nummerierung ein | Zusammenführen nicht<br>möglich, da nicht                            | Auf dem Laufwerk, auf dem sich der als<br>Zielspeicherort angegebene Ordner                                                                                                    | bildschirm                                                                                                    |              |
|                                                                                          | wenn mehrere Videoclips vorhanden sind,<br>deren Teildateien zusammengesetzt<br>werden sollen.                               | verfügbar ist.                                                       | vorhanden. Geben Sie genügend<br>Speicherplatz frei, oder ändern Sie den<br>Zielspeicherort, und wiederholen Sie dann                                                                | Wiedergabe                                                                                                    |              |
| Die Größe der Datei, die                                                                 | Das Dateisystem, in dem der<br>Zielspeicherort angegeben wurde,<br>unterstützt die Größe der zu speichernden                 |                                                                      | die Zusammenführung.                                                                                                    | Üborprüfon dor                                                                                                    |              |
| Sie speichern möchten, Zi<br>wird auf dem ur<br>Zieldateisystem Da<br>nicht unterstützt. |                                                                                                    | Zusammenführung ist<br>fehlgeschlagen.                               | Vergewissern Sie sich, dass der als<br>Zielspeicherort angegebene Ordner                                                                                                    | Dateiinformationen                                                                                                    |              |
|                                                                                          | Dater nicht. Andern Sie den Zielspeicherort.                                                                                 |                                                                      | vorhanden ist. Wenn sich der<br>Zielspeicherort auf einem externen                                                                                                    |                                                                                                    |              |
| Es wurden nicht                                                                          | Die fortlaufende Nummerierung der                                                                                            |                                                                      | Speichergerät befindet, vergewissern<br>Sie sich, dass das Gerät richtig an den                                                                                                    | Speichern                                                                                                    |              |
| Nummern für die                                                                          | Ändern Sie den für die Nummerierung                                                                                          |                                                                      | Computer angeschlossen ist.                                                                                                    |                                                                                                    |              |
| Dateien angegeben.                                                                       | eingegebenen Wert oder den Zielspeicherort für die Datei.                                                                    |                                                                      |                                                                                                    | Beenden von<br>EMU                                                                                                    |              |
| EOS MOVIE Utility                                                                        | Melden Sie sich unter Windows bei dem<br>Benutzerkonto an unter dem EOS MOVIE                                                |                                                                      |                                                                                                    | Deferencestorial                                                                                                    |              |
| einem anderen<br>Benutzer gestartet                                                      | Utility ausgeführt wird, beenden Sie<br>FOS MOVIE Utility und starten Sie es                                                 |                                                                      |                                                                                                    | Referenzmaterial                                                                                                    |              |
|                                                                                          | erneut.                                                                                                    |                                                                      |                                                                                                    |                                                                                                    |              |
|                                                                                          |                                                                                                    |                                                                      |                                                                                                    |                                                                                                    |              |

# Tastenkombinationen

|                    |                                                                                                    | Im Hauptfenster aktivierte | Steuerelemente                                                                |
|--------------------|----------------------------------------------------------------------------------------------------|----------------------------|-------------------------------------------------------------------------------|
| Taste              | Betriebssteuerelemente außer<br>dem Lautstärkeregler und den<br>Bildpositionsreglern                                       | Lautstärkeregler           | Bildpositionsregler                                                           |
| Leertaste          |                                                                                                    | -                          | Wiedergabe/Stopp                                                              |
| Umschalt+Leertaste |                                                                                                    | _                          | Bereich zwischen Ausgangsbild und Schlussbild wiedergeben                     |
| →                  |                                                                                                    | Lautstärke erhöhen         | Nächstes Bild                                                                 |
| ←                  |                                                                                                    | Lautstärke verringern      | Vorheriges Bild                                                               |
| Umschalt+→         | Im Betriebssystem festgelegter                                                                                             | Lautstärke erhöhen         | Bei mehreren Fotoaufnahmen zum Schlussbild springen                           |
| Umschalt+←         | vorgang                                                                                                    | Lautstärke verringern      | Bei mehreren Fotoaufnahmen zum Ausgangsbild springen                          |
| Umschalt+1         |                                                                                                    | _                          | Nächste Markierung zwischen der aktuellen Position<br>und dem Start auswählen |
| Umschalt+↓         |                                                                                                    | _                          | Nächste Markierung zwischen der aktuellen Position<br>und dem Ende auswählen  |
| Pos1               | _                                                                                                    |                            | Zum ersten Bild springen                                                      |
| Ende               | -                                                                                                    |                            | Zum letzten Bild springen                                                     |
| В                  | Aktivieren/Deaktivieren der Look-Up Table [LUT]                                                                            |                            |                                                                               |
| L                  | Wiedergabe                                                                                                    |                            |                                                                               |
| Umschalt+L         | Bereich zwischen Ausgangsbild und Schlussbild wiedergeben<br>Wenn während der Wiedergabe gedrückt: Noch einmal wiedergeben |                            |                                                                               |
| К                  | Stopp                                                                                                    |                            |                                                                               |
| S                  | Wiedergabegeschwindigkeit anpassen                                                                                         |                            |                                                                               |
| V                  | Anzeigegröße wechseln                                                                                                    |                            |                                                                               |
| F                  | Vollbildanzeige                                                                                                    |                            |                                                                               |
| Strg+S             | Foto speichern                                                                                                    |                            |                                                                               |
| Strg+T             | Mehrere Fotos speichern                                                                                                    |                            |                                                                               |
| Strg+Alt+M         | Alle Bilder mit Markierungen als Fotoaufnahmen speichern                                                                   |                            |                                                                               |
| D                  | Alle gesplitteten Dateien in Ordner zusammenführen und speichern                                                           |                            |                                                                               |

Einleitung

### Deinstallieren der Software

- Bevor Sie die Deinstallation der Software beginnen, sollten Sie alle geöffneten Programme schließen.
- Melden Sie sich zum Deinstallieren der Software mit Administratorrechten an.
- Um Computerstörungen zu vermeiden, starten Sie stets Ihren Computer nach der Deinstallation der Software neu. Auch bei einer erneuten Installation der Software ohne vorherigen Neustart des Computers ist eine Fehlfunktion des Computers möglich.

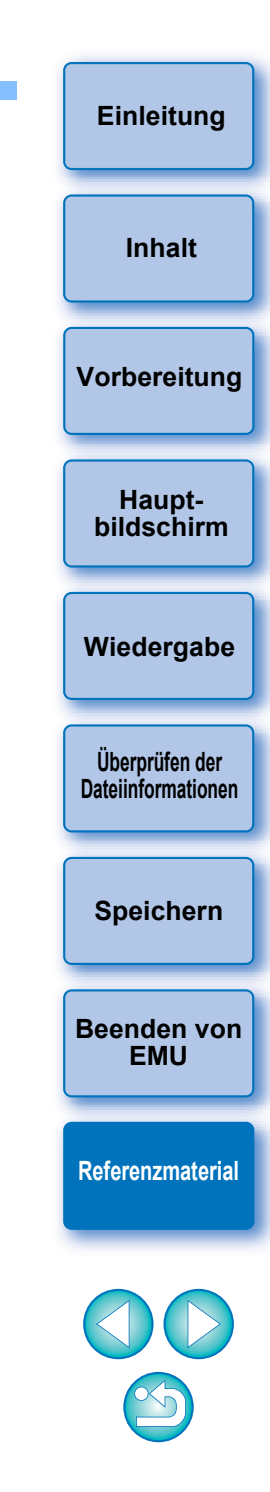

# Über diese Bedienungsanleitung

- Der Inhalt dieser Bedienungsanleitung darf weder im Ganzen noch auszugsweise reproduziert werden, sofern keine besondere Genehmigung vorliegt.
- Unangekündigte Änderungen der technischen Daten der Software und des Inhalts dieser Bedienungsanleitung durch Canon sind vorbehalten.
- Die in dieser Bedienungsanleitung abgedruckten Programmbildschirme und -anzeigen können von der Benutzeroberfläche des Programms leicht abweichen.
- Ungeachtet der genannten Hinweise übernimmt Canon keinerlei Verantwortung für die Folgen, die aus dem Betrieb der Software entstehen.

### Marken

- Microsoft und Windows sind Marken oder eingetragene Marken der Microsoft Corporation in den USA und/oder anderen Ländern.
- Alle anderen Marken sind das Eigentum der jeweiligen Besitzer.

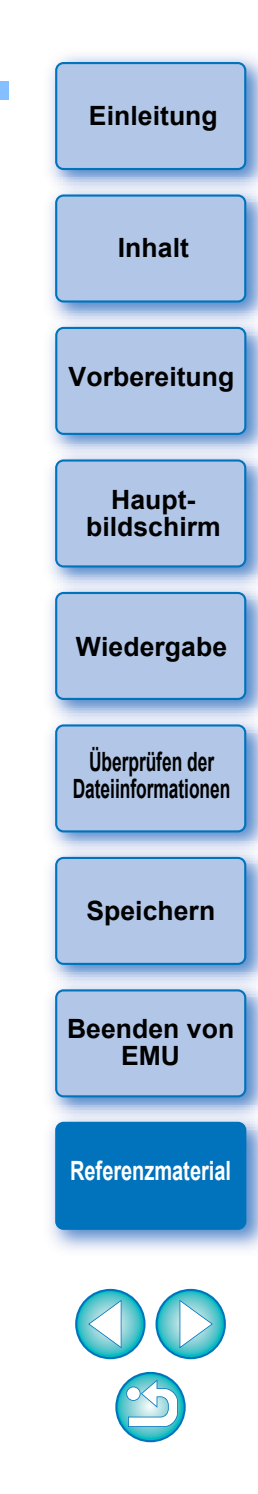